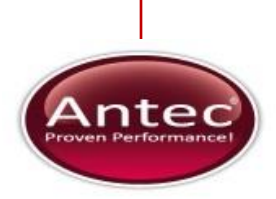

Antec Industrieweg 12 2382 NV Zoeterwoude The Netherlands

## **ROXY** potentiostat

## User manual

210.0010, Edition 06, 2015

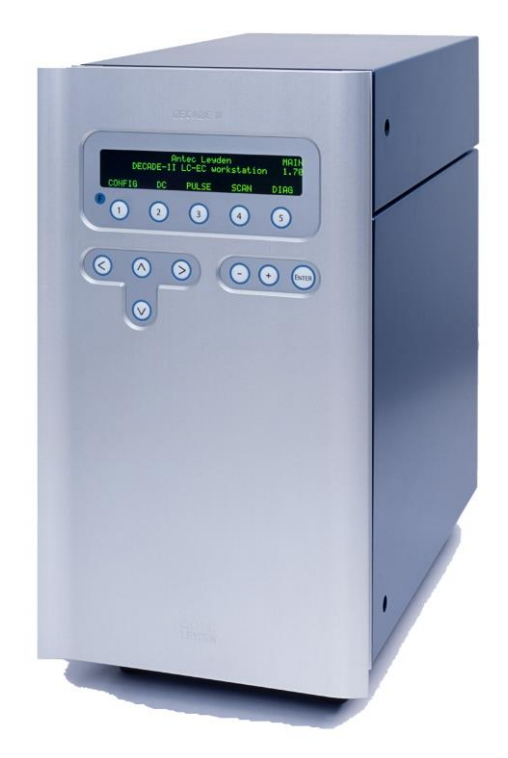

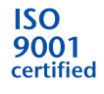

Copyright ©2015, Antec, The Netherlands. Contents of this publication may not be reproduced in any form or by any means (including electronic storage and retrieval or translation into a foreign language) without prior agreement and written consent from the copyright of the owner. The information contained in this document is subject to change without notice.

ROXY, ALEXYS, DECADE, DECADE II, DECADE Elite, INTRO, Flexcell, ReactorCell, SenCell, VT-03, µ-PrepCell, SynthesisCell, ISAAC, HyREF are trademarks of Antec. Whatman<sup>™</sup> (word and device) and Whatman<sup>™</sup> (word only) are trademarks of Whatman International Ltd. SOLVENT IFD<sup>™</sup> and AQUEOUS IFD<sup>™</sup> are trademarks of Arbor Technologies, Inc. Clarity®, DataApex® are trademarks of DataApex Ltd. Microsoft® and Windows<sup>™</sup> are trademarks of Microsoft Corporation. Excel is a registered trademark of the Microsoft Corporation.

The software and the information provided herein is believed to be reliable. Antec shall not be liable for errors contained herein or for incidental or consequential damages in connection with the furnishing, performance, or use of software or this manual. All use of the software shall be entirely at the user's own risk.

# CE

#### **Declaration of conformity**

We Antec Leyden B.V., Zoeterwoude, The Netherlands, declare that the product

#### **ROXY™** Potentiostat

type 210

to which this declaration relates, is in conformity with the following directives:

| Safety (2006/42/EC)<br>Safety requirements for lab<br>(Class I, Installation cat. II, | oratory equipment<br>Pollution degree 2) | IEC61010-1:2001 2 <sup>nd</sup> ed.    |
|---------------------------------------------------------------------------------------|------------------------------------------|----------------------------------------|
| Particular requirements for equipment for the heating c                               | laboratory<br>of materials               | IEC61010-2-010:2003 2 <sup>nd</sup> ed |
| Immunity (2004/108/EC)                                                                |                                          |                                        |
| Electromagnetic immunity                                                              | EN61326-1:2006                           |                                        |
|                                                                                       | EN61000-4-2, EN6                         | 61000-4-3, ENV50204,                   |
|                                                                                       | EN61000-4-4, EN6                         | 61000-4-5, EN61000-4-6,                |
|                                                                                       | EN61000-4-8, EN6                         | 61000-4-11                             |
| Emissions (2004/108/EC)                                                               |                                          |                                        |
| Electromagnetic emission                                                              | EN61326-1:2006                           |                                        |
|                                                                                       | EN55011 (Class B                         | ), EN61000-3-2,                        |
|                                                                                       | EN61000-3-3                              |                                        |

#### Attention

Only use manufacturer-supplied cable(s) to connect with other devices. Part numbers 250.0122 (RS232 cable), 250.0130 (I/O cable) and 250.0128 (output cable). Thoroughly connect shielding to common. Manufacturer will not accept any liability for damage, direct or indirect, caused by connecting this instrument to devices which do not meet relevant safety standards.

June 25, 2015

#### Intended use

For <u>research purposes only</u>. While clinical applications may be shown, this instrument is not tested by the manufacturer to comply with the In Vitro Diagnostics Directive.

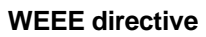

Antec Leyden is a Business-to-Business producer of analytical analysis equipment which fall under WEEE Annex IA categories 8 and 9 (includes medical devices and monitoring and control instruments). All equipment of Antec Leyden which are subjected to the WEEE directive (shipped after August 13, 2005) are labelled with the "crossed out wheelie".

The symbol on the product indicates that the product <u>must not</u> be disposed as unsorted municipality waste.

<u>Collection & recycling information (business-to-business)</u> Antec Leyden offers the possibility for disposal and recycling of their instrument at an appropriate recycling facility if requested (there may be costs involved with this service). Please contact Antec Leyden for more information about this service and to register the return and disposal of end-of-life instruments (<u>info@myantec.com</u>). To assure hygienic & personal safety <u>all</u> instrument should be returned with a signed decontamination form which is available on the website.

Shipping address for end-of-life products:

Antec Leyden Industrieweg 12 2382NV Zoeterwoude, The Netherlands

In case of questions, or if further information is required about the collection & recycling procedure, please contact Antec or your local distributor.

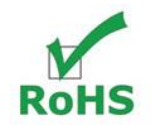

#### **ROHS directive**

The ROXY potentiostat is ROHS compliant and in conformity with Directive 2002/95/EC Restricted use of Hazardous Substances in electrical and electronic Equipment (ROHS).

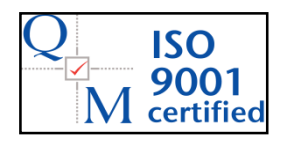

Antec Leyden is an ISO 9001:2008 certified company.

Symbols

The following symbol are used on the rear panel and oven compartment of the ROXY Potentiostat:

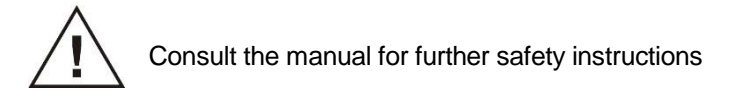

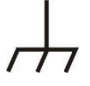

Frame or chassis ground terminal

The following pictograms are used in the ROXY Potentiostat manual:

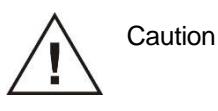

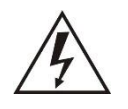

Caution, risk of electric shock or other electrical hazard (high voltage)

#### Safety practices

The following safety practices are intended to insure safe operation of the equipment.

#### Electrical hazards

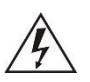

The removal of protective panels on the instrument can result in exposure to potentially dangerous voltages. Therefore, disconnect the instrument from all power sources before disassembly. Untrained personnel should not open the instrument.

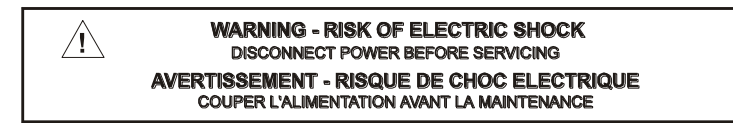

Replace blown fuses with fuses of proper type and rating as stipulated on the rear panel and specified in the installation section of this manual. The fuse holder is integrated in the mains connector. Ensure that the instrument is never put in operation with fuses of a different type. This could cause fire.

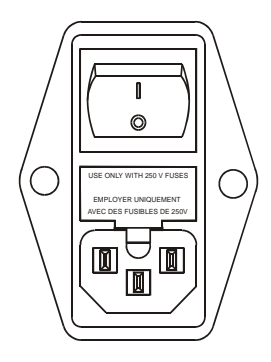

| V ~ 100-240 V | FUSE RATING  | WARNING - RISK OF FIRE<br>REPLACE FUSE AS MARKED                    |
|---------------|--------------|---------------------------------------------------------------------|
| 260 VA        | 2.5AT / 250V | AVERTISSEMENT - RISQUE DE FEU<br>REMPLACEZ LE FUSIBLE COMME INDIQUÉ |

Connect the potentiostat to a grounded AC power source, line voltage 100 – 240 VAC. The instrument should be connected to a protective earth via a ground socket. The power source should exhibit minimal power transients and fluctuations. Replace faulty or frayed power cords.

Place the potentiostat on a flat and smooth surface. Do not block the fan located at the bottom of the potentiostat. Blocking the fan will impair the cooling capability of the power supply.

#### General precautions

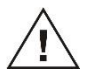

Perform periodic leak checks on LC tubing and connections. Do not close or block the drain.

Do not allow flammable and/or toxic solvents to accumulate. Follow a regulated, approved waste disposal program. Never dispose of such products through the municipal sewage system.

This instrument has a lithium battery inside. Replacement of the battery should be performed by qualified service personnel. Dispose the battery according to chemical waste only.

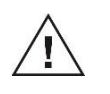

LC equipments should be used by trained laboratory personnel only. Use proper eye and skin protection when working with solvents. Additional safety requirements or protection may be necessary depending on the chemicals used in combination with this equipment. Make sure that you understand the hazards associated with the chemicals used and take appropriate measures with regards to safety and protection.

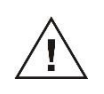

Use of this product outside the scope of this guide may present a hazard and can lead to personal injury

#### Spare parts and service availability

Manufacturer provides operational spare parts of the instrument and current accessories for a period of five years after shipment of the final production run of the instrument. Spare parts will be available after this five years period on an 'as available' basis.

Manufacturer provides a variety of services to support her customers after warranty expiration. Repair service can be provided on a time and material basis. Contact your local supplier for servicing. Technical support and training can be provided by qualified chemists on both contractual or as-needed basis.

## **Table of contents**

Declaration of conformity **Error! Bookmark not defined.** Intended use 3 WEEE directive 4 ROHS directive 4 Safety practices 6 Electrical hazards 6 General precautions 7 Spare parts and service availability 7

#### Table of contents 8

#### **ROXY Potentiostat 11**

#### Installation guide 13

Unpacking 13 Installation 13 HPLC connections 14 Maintenance 15

#### **ROXY Potentiostat 17**

Introduction 17 Overview of ROXY Potentiostat screens 18 Parameters 22 ROXY Potentiostat data systems 28

#### Events and time files 31

Introduction 31 Step by step example 31 Output events 33 Inject marker 33 Overload 33 Auto zero 34 To pos I, L 34 Cell on, off 34

#### **Optimization of working potential 37**

Introduction 37 Electrochemical reactions 37 Hydrodynamic and scanning voltammogram 38 Optimisation using a voltammogram 42 Electrochemical detection 42 On-line electrochemistry mass spectrometry 44 Construction of a scanning voltammogram 46

#### **Specifications ROXY Potentiostat 48**

General specifications 48 DC mode 48 PULSE mode 49 SCAN mode 49 Events 49 Rear panel I/O connections 49 Physical specifications 49 Electrochemical cells 49

#### Error messages 51

Rear panel 53 Connectors A, B and C 53 RS232C 53

#### **Troubleshooting guide 55**

No response 55 High cell current **Error! Bookmark not defined.** Base line oscillations 55 Saturation of output 55 Saturation of output 55

#### Dummy cell 57

External dummy cell 57 Internal dummy cell 58

#### Potentiostat accessories 59

Grounding kit 59

#### Index 60

## **ROXY** Potentiostat

Congratulations on your purchase of the ROXY Potentiostat.

With more than 20 years of experience in Electrochemistry (EC), Antec introduces a new, dedicated Potentiostat for on-line EC/MS and EC/LC/MS. The ROXY Potentiostat generates metabolites of drugs or xenobiotics, similar to those generated during in vivo metabolic processes, in a significantly shorter time span (seconds vs. days or weeks) without any interfering components (no isolation steps required). The ROXY Potentiostat is based on state-of-the-art electronics with a large voltage range of  $\pm 4.9$  V, and a push button electrode regeneration program. Operational parameters and external equipment can be controlled through programmable timed events. Consequently, the generation of specific oxidation products, e.g., metabolites, cleavage products, etc., and supreme control of any conceivable Redox reaction is assured.

<u>Notification:</u> from the end of 2013 onwards the ROXY potentiostat is delivered with updated electronics which has an extended current range up to 20 mA full scale (was 200 uA). Instruments with updated electronics can be identified by their part number (210.00xxA) and firmware version (FW version 5.23 or higher). From this point onward the ROXY potentiostat with updated hardware will be abbreviated as high current version in this manual in the relevant sections.

## Installation guide

#### Unpacking

Inspect the *transport box* for possible damage as it arrives. Immediately inform the transport company in case of damage, otherwise she may not accept any responsibility. Keep the transport box as it is designed for optimum protection during transport and it may be needed again. Carefully unpack the system and inspect it for completeness and for possible damage. Contact your supplier in case of damage or if not all marked items on the checklist are included. Prior to shipment, your potentiostat has been thoroughly inspected and tested to meet the highest possible demands. The results of all tests are included.

#### Installation

To unpack the ROXY Potentiostat, lift it from its box by both hands (Fig. 1). **Never lift the ROXY Potentiostat at its front door**, but at its sides.

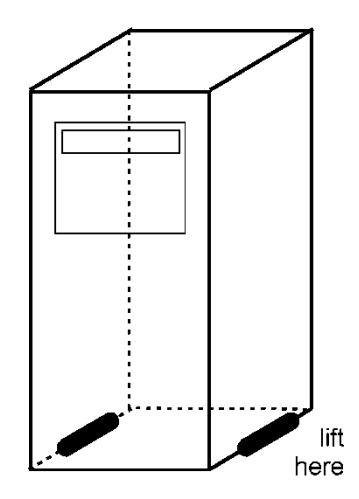

Fig. 1. Lift instructions ROXY Potentiostat.

Install the potentiostat in an area which meets the environmental conditions listed below:

|  | Table I. | Environmental | conditions |
|--|----------|---------------|------------|
|--|----------|---------------|------------|

| Parameter             | Requirement                 |
|-----------------------|-----------------------------|
| Storage temperature   | -40 – 50 °C (-104 – 122 °F) |
| Storage humidity      | 0 – 90%, non-condensing     |
| Operating temperature | 4 – 40 °C (39 – 104 °F)     |
| Operating humidity    | 20 – 80%, non-condensing    |

Place the potentiostat on a flat and smooth surface. Do not block the fan located at the bottom of the potentiostat (Fig. 2.). Blocking the fan will impair the cooling capability of the power supply.

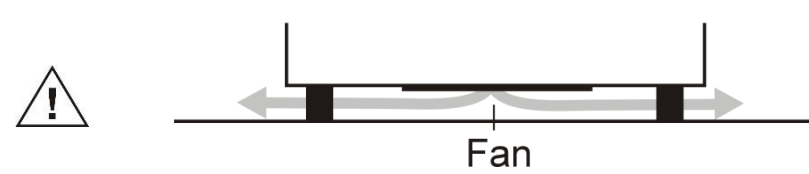

Fig. 2. Location of power supply fan ROXY Potentiostat.

Inspect the potentiostat for possible damage and make sure that all marked (and ordered) items on the checklist are included. Switch ON the ROXY Potentiostat by the mains switch on the rear panel. Ensure that the power (on/off) switch and power cord are always accessible.

#### LC connections

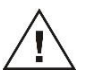

Use proper eye and skin protection when working with solvents.

- 1. The manufacturer will not accept any liability for damage, direct or indirect, caused by connecting this instrument to devices that do not meet the relevant safety standards.
- The ROXY<sup>™</sup> EC system requires a syringe pump to deliver mobile phase or sample solution.
- 3. Consult your flow cell manual for installation details. Connect the cell to the corresponding cell connector in the oven compartment. All cell connectors are marked with a label for identification. The cell connector inside the oven compartment is ESD sensitive. Make sure that the electrochemical cell is OFF when removing or connecting the cell cable.

Never switch ON the electrochemical cell when:

- the cell cable is not correctly connected

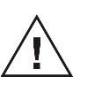

the cell is only partly (or not at all) filled with mobile phase containing the supporting electrolyte (e.g., ammonium formate, formic acid)
the outside of the electrochemical cell is wet, particularly the part between the auxiliary and working electrode connection because substantial damage to the working electrode or electronics may occur.

- 4. Before switching ON the cell, make sure that the buffer contains sufficient electrolyte (buffer ions). A stable working conditions will never be obtained if the cell is switched ON with only water or another nonconducting mobile phase. Also be sure that no air bubbles are trapped in the electrochemical cell.
- 5. Connect the data system to the output (see page 27).
- Set the cell potential (see page 37 for optimization of the potential), switch ON the flow cell (see page 17) ) to oxidize the sample. In case electrochemical detection will be used allow the system to stabilize for approximately 30 min. A 'good' stabilization curve shows a monoexponential decline without jumps and/or spikes.

Your system is now ready for use.

#### Maintenance

Perform periodic leak checks on LC tubing and connections and check if the drain on the bottom of the oven compartment is not blocked or closed. Do not allow flammable and/or toxic solvents to accumulate. Follow a regulated, approved waste disposal program. Empty and clean waste container regularly. Never dispose of such products through the municipal sewage system. This instrument has a lithium battery inside. Replacement of the battery should be performed by qualified service personnel. Dispose the battery according to chemical waste only.

Replace blown fuses with fuses of proper type and rating as stipulated on the rear panel and specified in the installation section of this manual. The fuse holder is integrated in the mains connector. Ensure that the instrument is never put in operation with fuses of a different type. This could cause fire.

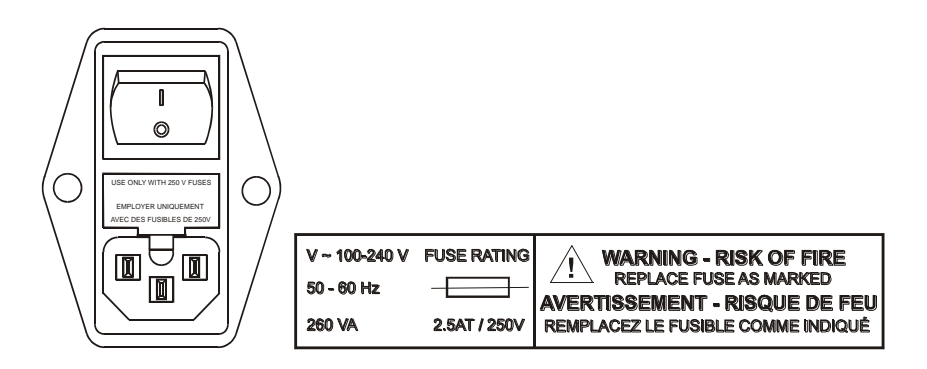

Do not use any organic solvents to clean the exterior of the potentiostat. Use a cloth wetted with water only to clean the potentiostat.

Remove any dust on the protective screens that cover the fans in the oven compartment.

## **ROXY** Potentiostat

#### Introduction

The ROXY Potentiostat has been designed for maximum functionality and ease of use. The control of ECD parameters is such that without reading this chapter, it should be possible to operate the potentiostat. This chapter is intended as a reference guide in case questions arise during operation.

The information shown in the numerous screens is presented in alphabetical order. For each item an explanation is given, together with the item's nature and the screen(s) of appearance. The nature of an item can be:

Control: parameters with a cursor box (' $\Box$ ') can be attained via cursor buttons and changed by the 'value' button.

Status: without a cursor box a parameter reflects the current status. Functions: parameters in CAPITALS are commands accessible via function buttons F1 - F5.

The 'Enter' button is only used to accept changes in cell potential. In the top right corner of each screen the name of the present screen is displayed. If available, the bottom left function button displays a previous screen, and the bottom right one the next screen.

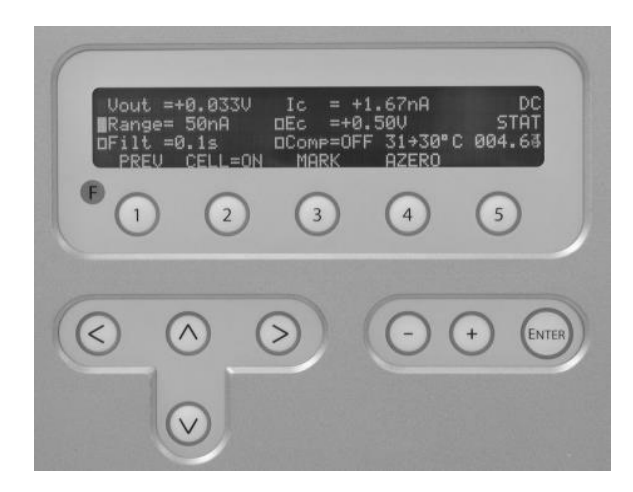

Fig. 3. ROXY Potentiostat keyboard. The cursor is on 'Range' which allows changes using the value buttons '+' and '-'. The 'Enter' button is only used to confirm changes in potential (Ec).

#### Overview of ROXY Potentiostat screens

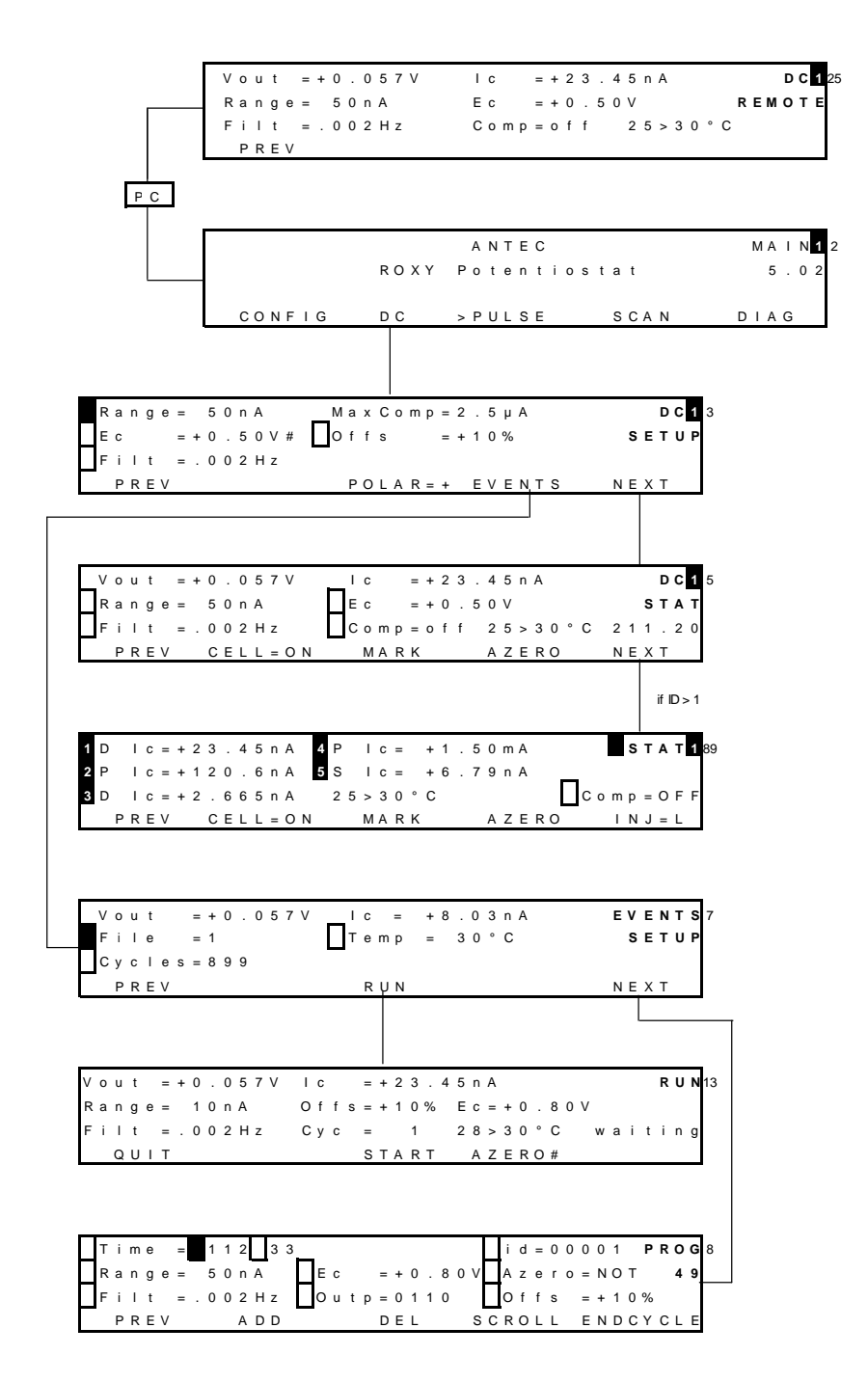

Fig. 4. DC mode.

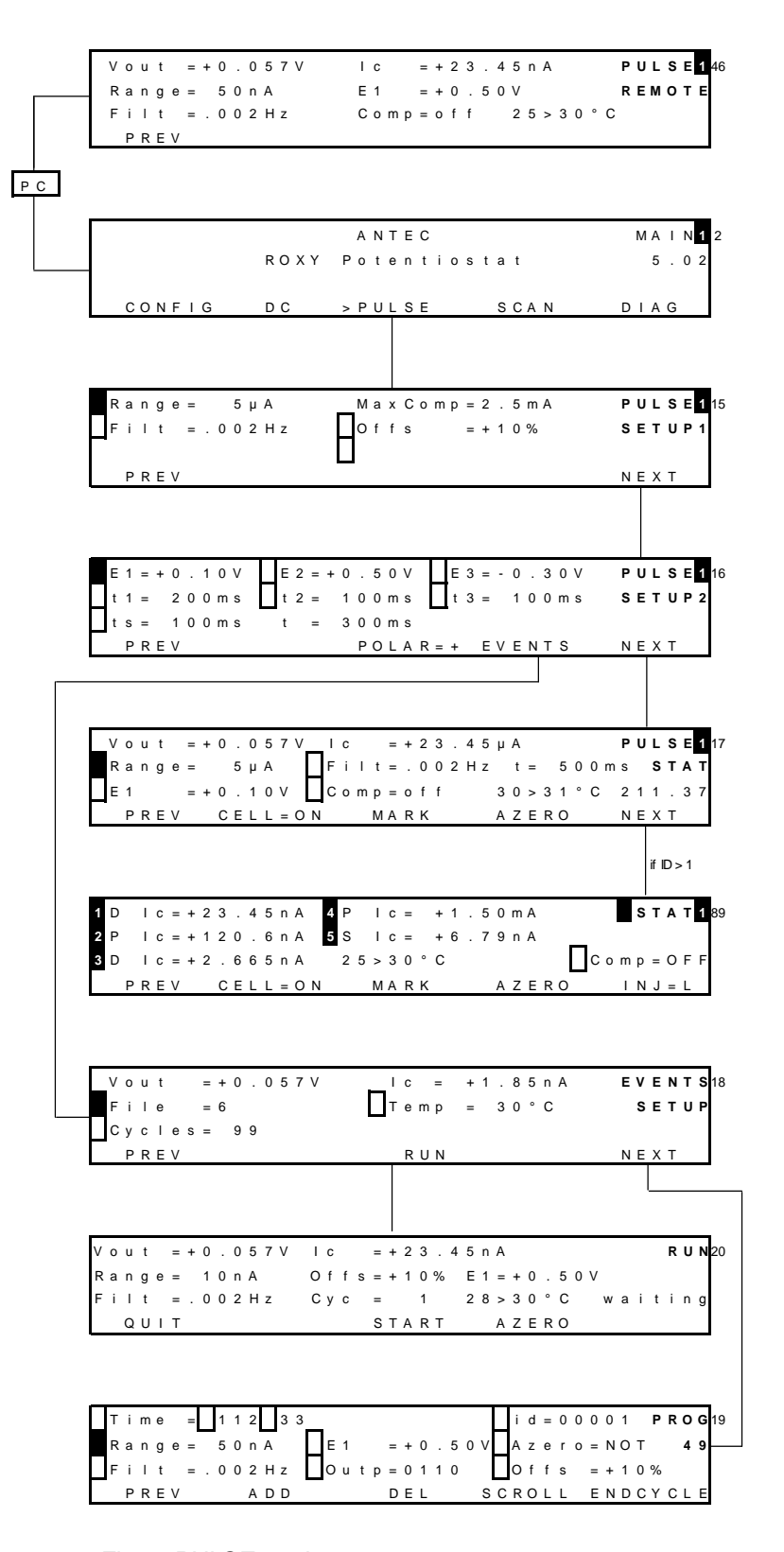

Fig. 5. PULSE mode.

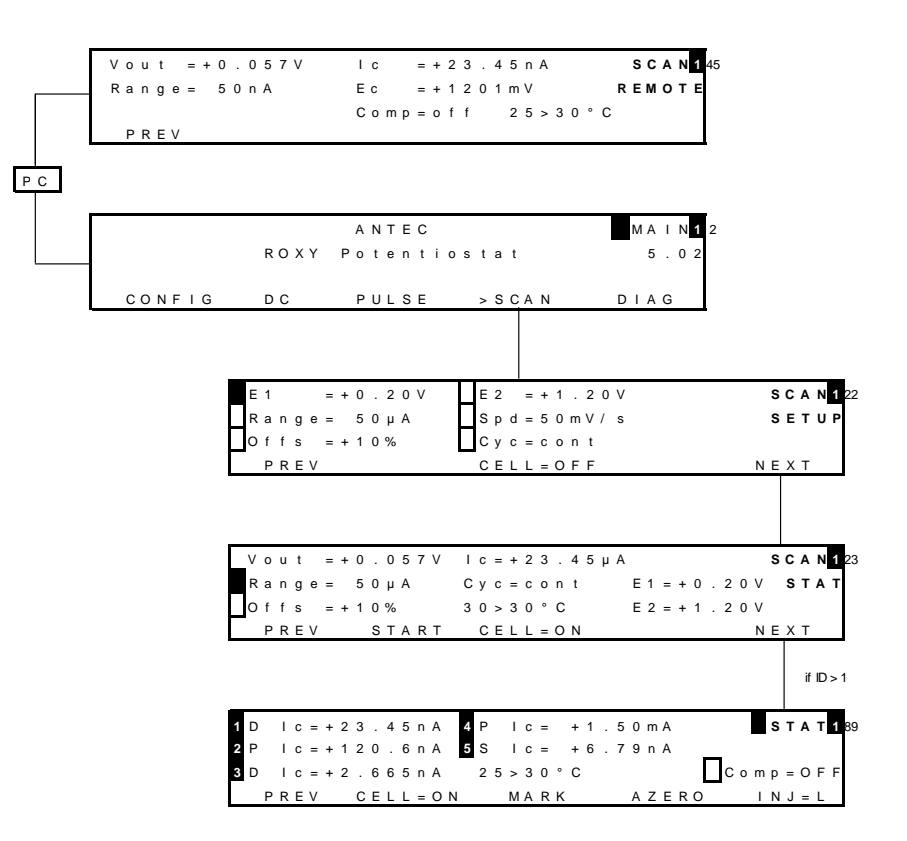

Fig. 6. SCAN mode

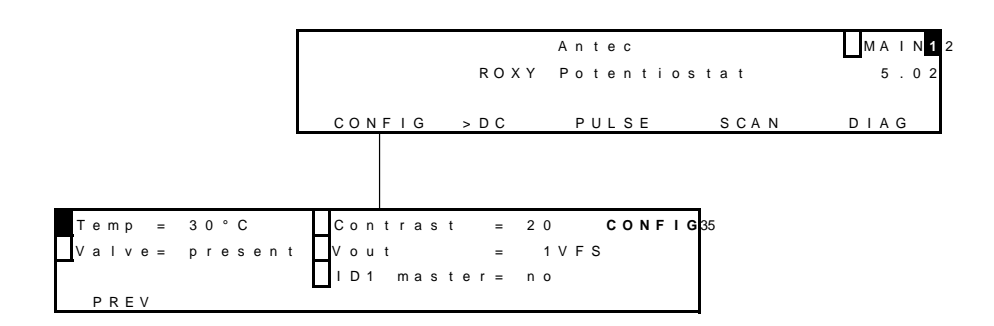

Fig. 7. CONFIG screens.

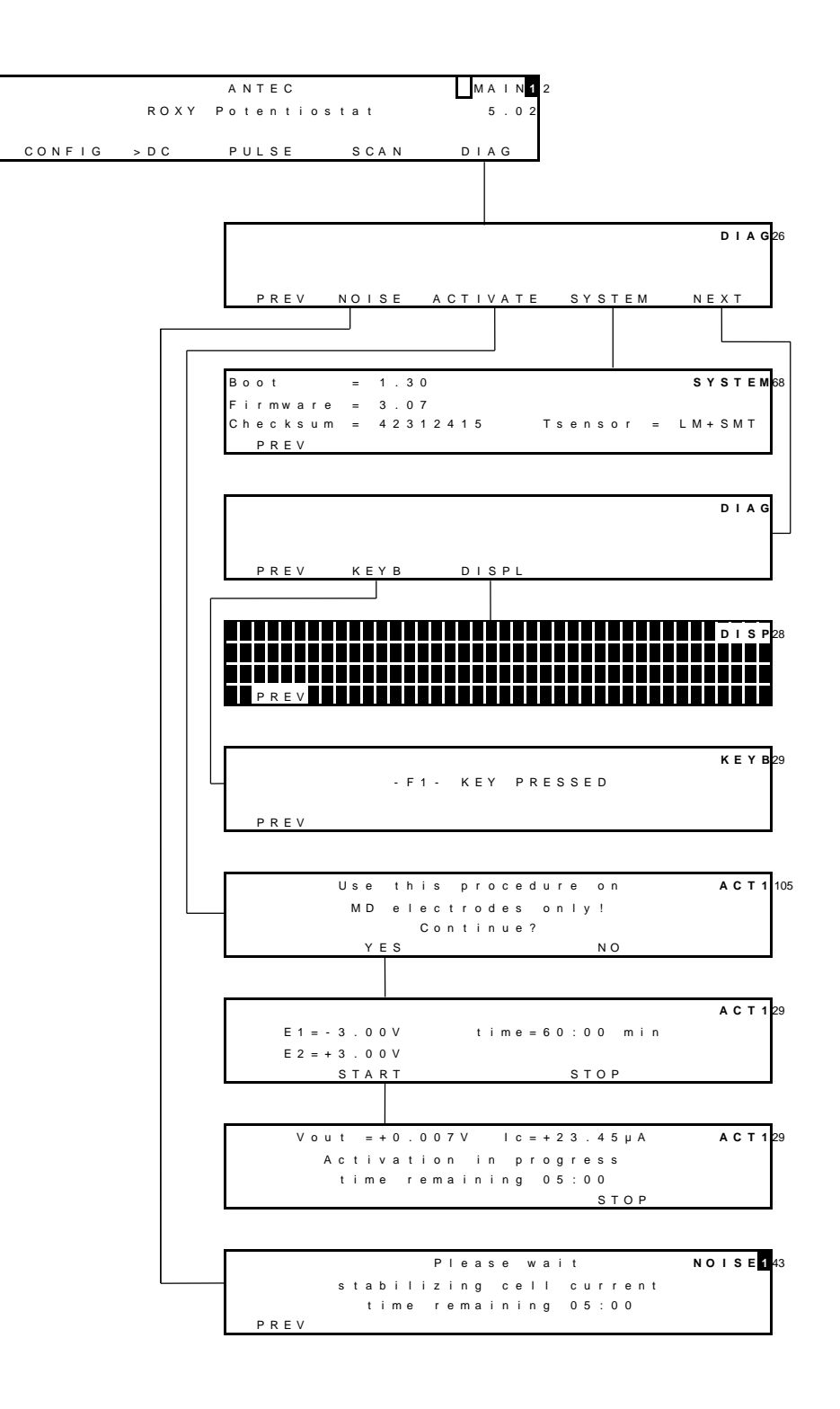

Fig. 8. DIAG screens

#### Parameters

| Parameter | screen        | Description                                | Туре |
|-----------|---------------|--------------------------------------------|------|
| 28 > 30□C | dc stat       | Displays the actual (left value) and the   | S    |
|           | pulse stat    | pre-set oven temperature (right value).    |      |
|           | scan stat     |                                            |      |
|           | run           |                                            |      |
| ADD       | prog          | Adds the active data line to the time file | F    |
|           |               | . Confirmation is asked for if an          |      |
|           |               | existing time is overwritten. As time      |      |
|           |               | 0.00 always exists, changing this time     |      |
|           |               | results in an overwrite warning (see       |      |
|           |               | page 31).                                  |      |
| EVENTS    | dc setup,     | Enters EVENTS ('EVENTS SETUP'              | F    |
|           | pulse setup2  | screen) for editing and running a time     |      |
|           |               | file.                                      |      |
| AZERO     | dc stat, run, | Sets the output voltage to 0 V, or to the  | F    |
|           | pulse stat,   | offset voltage (see page 27). Control      |      |
|           | scan stat     | Comp = off changes to Comp = on. If        |      |
|           |               | cell current exceeds the max.              |      |
|           |               | compensation a message "cell current       |      |
|           |               | exceeds max. compensation" appears.        |      |
|           |               | In that case max. compensation will be     |      |
|           |               | applied, which may not be the 0 Volt       |      |
|           |               | level but higher.                          |      |
| Azero     | prog          | Controls auto zero, which can be           |      |
|           |               | programmed in a time file (see page        |      |
|           |               | 31). Toggles between 'set' and 'not'.      |      |
| Boot      | system        | Displays boot firmware version             | S    |
| CELL=ON/  | dc stat,      | Toggles between cell 'ON' and 'OFF'.       | F    |
| OFF       | pulse stat,   | Confirmation is required "Switch cell on   |      |
|           | scan setup,   | (off)?". Switching on resets the clock to  |      |
|           | scan stat     | 0.00. Pulse mode: pulsation occurs as      |      |
|           |               | long as the cell is on, irrespective       |      |
|           |               | which screen is selected. Scan mode:       |      |
|           |               | potential E1 is applied.                   |      |
| Checksum  | system        | Displays checksum                          | S    |
| Comp      | dc stat,      | Toggles between 'ON' and 'OFF',            | С    |
|           | pulse stat    | releases auto zero offset. Switches ON     |      |
|           |               | if AZERO is pressed. Affects auto zero     |      |
|           |               | compensation only, not the % offset!       |      |

Explanation: Type S is status, F is function and C is control.

| Parameter         screen         Description         Type           CONFIG         main         Enters config screen         F           Contrast         config         Sets the contrast of display         C           Cyc         run         Displays the cycle counter. If a time file<br>has to be executed more than once<br>('Cycles'>1), this is the number of<br>times a time file has been started (see<br>page 31). RESET (external) or QUIT<br>sets Cy to 1 and returns to EVENTS<br>SETUP screen.         C           Cyc         scan setup         Controls the nature of the cycle: half,<br>full and continuous. 'Half' means that<br>the cell potential runs from E1 to E2<br>and stops at E2 (/] ). 'Full' means that<br>the cell potential runs from E1 to E2,<br>and back to E1, and then stops (/).<br>'Cont' means that the cell potential<br>runs from E1 to E2 and back to E1<br>continuously (/W\). Pressing<br>"STOP" or finishing the cycle, sets the<br>potential to E1.           Cycles         events setup         Controls the number of times a time<br>file has to be repeated. This number<br>can be 1 - 999 or continuous.         F           DEL         prog         Deletes the current data line from the<br>time file . Deleting time 00.00, results<br>in deleting the complete time file .<br>Confirmation is required.         F           DIAG         main         Enters DISP screen for display test.         F           E1, E2, E3         pulse         Controls the cell potential is 10 mV<br>events setup         C           otriols the cell potential is 10 mV<br>events setup         the pulse or activa                                                                     | Parameter         screen         Description         Type           CONFIG         main         Enters config screen         F           Contrast         config         Sets the contrast of display         C           Cyc         run         Displays the cycle counter. If a time file<br>has to be executed more than once<br>('Cycles'>1), this is the number of<br>times a time file has been started (see<br>page 31). RESET (external) or QUIT<br>sets Cy to 1 and returns to EVENTS<br>SETUP screen.         C           Cyc         scan setup         Controls the nature of the cycle: half,<br>full and continuous. 'Half means that<br>the cell potential runs from E1 to E2,<br>and back to E1, and then stops (/).<br>'Cont' means that the cell potential<br>runs from E1 to E2 and back to E1<br>continuously (/WA). Pressing<br>"STOP" or finishing the cycle, sets the<br>potential to E1.           Cycles         events setup         Controls the number of times a time<br>file has to be repeated. This number<br>can be 1 - 999 or continuous.         C           DEL         prog         Deletes the current data line from the<br>time file . Deleting time 00.00, results<br>in deleting the complete time file .<br>Confirmation is required.         F           DIAG         main         Enters DISP screen for display test.         F           E1, E2, E3         pulse         Controls the cell potential settings of<br>the pulse or activation         C           Ec         prog         Controls the cell potential is 10 mV<br>events setup         c         C <tr< th=""><th></th><th></th><th></th><th></th></tr<>                                                                                                    |                     |              |                                               |      |
|----------------------------------------------------------------------------------------------------|----------------------------------------------------------------------------------------------------|---------------------|--------------|-----------------------------------------------|------|
| CONFIG         main         Enters config screen         F           Contrast         config         Sets the contrast of display         C           Cyc         run         Displays the cycle counter. If a time file<br>has to be executed more than once<br>('Cycles'>1), this is the number of<br>times a time file has been started (see<br>page 31). RESET (external) or QUIT<br>sets Cy to 1 and returns to EVENTS<br>SETUP screen.         C           Cyc         scan setup         Controls the nature of the cycle: half,<br>full and continuous. 'Half' means that<br>the cell potential runs from E1 to E2<br>and stops at E2 (/] ). 'Full' means that<br>the cell potential runs from E1 to E2,<br>and back to E1, and then stops (/).<br>'Cont' means that the cell potential<br>runs from E1 to E2 and back to E1<br>continuously (/W). Pressing<br>"STOP" or finishing the cycle, sets the<br>potential to E1.           Cycles         events setup         Controls the number of times a time<br>file has to be repeated. This number<br>can be 1 - 999 or continuous.         C           DEL         prog         Deletes the current data line from the<br>time file . Deleting time 00.00, results<br>in deleting the complete time file .<br>Confirmation is required.         F           DISPL         test         Enters DISP screen for display test.         F           E1, E2, E3         pulse         Controls the cell potential is 10 mV<br>events setup         C           oth csteps between +4.90 and -4.90V for<br>the POXY Potentiostat. Can only be<br>set or changed after confirmation with<br>the 'enter' button. Controls the cell<br>potential in a time file (without<br>confirmation). | CONFIG         main         Enters config screen         F           Contrast         config         Sets the contrast of display         C           Cyc         run         Displays the cycle conter. If a time file<br>has to be executed more than once<br>('Cycles'>1), this is the number of<br>times a time file has been started (see<br>page 31). RESET (external) or QUIT<br>sets Cy to 1 and returns to EVENTS<br>SETUP screen.         S           Cyc         scan setup         Controls the nature of the cycle: half,<br>full and continuous. 'Half' means that<br>the cell potential runs from E1 to E2,<br>and stops at E2 (/] ). 'Full' means that<br>the cell potential runs from E1 to E2,<br>and back to E1, and then stops (/).<br>'Cont' means that the cell potential<br>runs from E1 to E2 and back to E1<br>continuously (/\\). Pressing<br>"STOP" or finishing the cycle, sets the<br>potential to E1.         C           Cycles         events setup         Controls the number of times a time<br>file has to be repeated. This number<br>can be 1 - 999 or continuous.         C           DEL         prog         Deletes the current data line from the<br>time file . Deleting time 00.00, results<br>in deleting the complete time file .<br>Confirmation is required.         F           DISPL         test         Enters DISP screen for display test.         F           E1, E2, E3         pulse<br>setup2, act         Controls the cell potential settings of<br>the pulse or activation         C           Ec         prog (dc),<br>setup         Controls the cell potential settings of<br>the changed after confirmation with<br>the 'enter' button. Controls t                                                                                                    | Parameter           | screen       | Description                                   | Туре |
| Contrast         config         Sets the contrast of display         C           Cyc         run         Displays the cycle counter. If a time file<br>has to be executed more than once<br>('Cycles'>1), this is the number of<br>times a time file has been started (see<br>page 31). RESET (external) or QUIT<br>sets Cy to 1 and returns to EVENTS<br>SETUP screen.         C           Cyc         scan setup         Controls the nature of the cycle: half,<br>full and continuous. 'Half' means that<br>the cell potential runs from E1 to E2<br>and back to E1, and then stops (/).<br>'Cont' means that the cell potential<br>runs from E1 to E2 and back to E1<br>continuously (/WM). Pressing<br>"STOP" or finishing the cycle, sets the<br>potential to E1.           Cycles         events setup         Controls the number of times a time<br>file has to be repeated. This number<br>can be 1 - 999 or continuous.         C           DEL         prog         Deletes the current data line from the<br>time file . Deleting time 00.00, results<br>in deleting the complete time file .<br>Confirmation is required.         F           DIAG         main         Enters DISP screen for display test.         F           E1, E2, E3         pulse         Controls the cell potential is 10 mV<br>events setup         controls the cell potential is 10 mV<br>events setup         c           Ec         prog (dc),<br>event setup         Set or changed after confirmation with<br>the 'enter' button. Controls the cell<br>potential in a time file (without<br>confirmation).         C                                                                                                    | Contrast         config         Sets the contrast of display         C           Cyc         run         Displays the cycle counter. If a time file<br>has to be executed more than once<br>('Cycles'>1), this is the number of<br>times a time file has been started (see<br>page 31). RESET (external) or QUIT<br>sets Cy to 1 and returns to EVENTS<br>SETUP screen.         S           Cyc         scan setup         Controls the nature of the cycle: half,<br>full and continuous. 'Half' means that<br>the cell potential runs from E1 to E2<br>and stops at E2 (/] ). 'Full' means that<br>the cell potential runs from E1 to E2,<br>and back to E1, and then stops (/).<br>'Cont' means that the cell potential<br>runs from E1 to E2 and back to E1<br>continuously (/WW). Pressing<br>"STOP" or finishing the cycle, sets the<br>potential to E1.         C           Cycles         events setup         Controls the number of times a time<br>file has to be repeated. This number<br>can be 1 - 999 or continuous.         C           DEL         prog         Deletes the current data line from the<br>time file . Deleting time 00.00, results<br>in deleting the complete time file .<br>Confirmation is required.         F           DISPL         test         Enters DISP screen for display test.         F           E1, E2, E3         pulse         Controls the cell potential settings of<br>setup2, act         C           Controls the cell potential as 10 mV<br>events setup<br>(dc), dc         Steps between +4.90 and -4.90V for<br>the ROXY Potenticstat. Can only be<br>set or changed after confirmation with<br>the 'enter' button. Controls the cell<br>potential in a time file (without<br>confirmation).         S                                                                                                    | CONFIG              | main         | Enters config screen                          | F    |
| Cyc       run       Displays the cycle counter. If a time file<br>has to be executed more than once<br>('Cycles'>1), this is the number of<br>times a time file has been started (see<br>page 31). RESET (external) or QUIT<br>sets Cy to 1 and returns to EVENTS<br>SETUP screen.       C         Cyc       scan setup       Controls the nature of the cycle: half,<br>full and continuous. 'Half' means that<br>the cell potential runs from E1 to E2<br>and stops at E2 (/] ). 'Full' means that<br>the cell potential runs from E1 to E2,<br>and back to E1, and then stops (/).<br>'Cont' means that the cell potential<br>runs from E1 to E2 and back to E1<br>continuously (/W). Pressing<br>"STOP" or finishing the cycle, sets the<br>potential to E1.       C         Cycles       events setup       Controls the number of times a time<br>file has to be repeated. This number<br>can be 1 - 999 or continuous.       C         DEL       prog       Deletes the current data line from the<br>time file . Deleting time 00.00, results<br>in deleting the complete time file .<br>Confirmation is required.       F         DIAG       main       Enters DISP screen for display test.       F         E1, E2, E3       pulse       Controls the cell potential settings of<br>the pulse or activation       C         Ec       prog (dc),<br>events setup       Controls the cell potential settings of<br>the ROXY Potentiostat. Can only be<br>setup       c         setup2, act       the pulse or activation       C       C         Ec       prog (dc),<br>events setup       Controls the cell potential is 10 mV<br>steps between +4.90 and -4.90V for<br>the ROXY Potentiostat. Can only be                          | CycrunDisplays the cycle counter. If a time file<br>has to be executed more than once<br>('Cycles'>1), this is the number of<br>times a time file has been started (see<br>page 31). RESET (external) or QUIT<br>sets Cy to 1 and returns to EVENTS<br>SETUP screen.SCycscan setupControls the nature of the cycle: half,<br>full and continuous. 'Half' means that<br>the cell potential runs from E1 to E2,<br>and back to E1, and then stops (/).<br>'Cont' means that the cell potential runs from E1 to E2,<br>and back to E1, and then stops (/).<br>'Cont' means that the cell potential<br>runs from E1 to E2,<br>and back to E1, and then stops (/).<br>'Cont' means that the cell potential<br>runs from E1 to E2,<br>and back to E1, and then stops (/).<br>'Cont' means that the cell potential<br>runs from E1 to E2,<br>and back to E1, and then stops (/).<br>'Cont' means that the cell potential<br>runs from E1 to E2,<br>and back to E1<br>continuously (/W). Pressing<br>"STOP" or finishing the cycle, sets the<br>potential to E1.CCyclesevents setupControls the number of times a time<br>file has to be repeated. This number<br>can be 1 - 999 or continuous.CDELprogDeletes the current data line from the<br>time file . Deleting time 00.00, results<br>in deleting the complete time file .<br>Confirmation is required.FDIAGmainEnters DISP screen for display test.FE1, E2, E3pulse<br>setup2, actControls the cell potential is 10 mV<br>steps between +4.90 and -4.90V for<br>the ROXY Potentiostat. Can only be<br>set or changed after confirmation with<br>the 'enter' button. Controls the cell<br>potential in a time file (without<br>confirmation).SEcrun (dc),<br>scan statReflects the set cell potential. Displays <br< td=""><td>Contrast</td><td>config</td><td>Sets the contrast of display</td><td>С</td></br<>                                                                                                    | Contrast            | config       | Sets the contrast of display                  | С    |
| has to be executed more than once<br>('Cycles'>1), this is the number of<br>times a time file has been started (see<br>page 31). RESET (external) or QUIT<br>sets Cy to 1 and returns to EVENTS<br>SETUP screen.Cycscan setupControls the nature of the cycle: half,<br>full and continuous. 'Half means that<br>the cell potential runs from E1 to E2<br>and stops at E2 (/] ). 'Full' means that<br>the cell potential runs from E1 to E2,<br>and back to E1, and then stops (/).<br>'Cont' means that the cell potential<br>runs from E1 to E2 and back to E1<br>continuously (/W\). Pressing<br>"STOP" or finishing the cycle, sets the<br>potential to E1.Cyclesevents setupControls the number of times a time<br>file has to be repeated. This number<br>can be 1 - 999 or continuous.DELprogDeletes the current data line from the<br>time file . Deleting time 00.00, results<br>in deleting the complete time file .<br>Confirmation is required.FDIAGmainEnters DISP screen for display test.FE1, E2, E3pulse<br>setup2, act<br>(dc), dc<br>setupControls the cell potential softings of<br>controls the cell potential is 10 mV<br>steps between +4.90 and -4.90V for<br>the ROXY Potentiostat. Can only be<br>set or changed after confirmation with<br>the 'enter' button. Controls the cell<br>potential in a time file (without<br>confirmation).S                                                                                                    | has to be executed more than once<br>('Cycles'>1), this is the number of<br>times a time file has been started (see<br>page 31). RESET (external) or QUIT<br>sets Cy to 1 and returns to EVENTS<br>SETUP screen.Cycscan setupControls the nature of the cycle: half,<br>full and continuous. 'Half' means that<br>the cell potential runs from E1 to E2<br>and stops at E2 (/]). 'Full' means that<br>the cell potential runs from E1 to E2,<br>and back to E1, and then stops (/).<br>'Cont' means that the cell potential<br>runs from E1 to E2 and back to E1<br>continuously (/W\). Pressing<br>"STOP" or finishing the cycle, sets the<br>potential to E1.CCyclesevents setupControls the number of times a time<br>file has to be repeated. This number<br>can be 1 - 999 or continuous.CDELprogDeletes the current data line from the<br>time file. Deleting time 00.00, results<br>in deleting the complete time file.<br>Confirmation is required.FDIAGmainEnters Diag screenFDISPLtestEnters Digs screen for display test.FE1, E2, E3pulse<br>setup2, act<br>the pulse or activationCEcprog (dc),<br>controls the cell potential is 10 mV<br>events setupCsetup2. act<br>the pulse or changed after confirmation with<br>the 'enter' button. Controls the cell<br>potential in a time file (without<br>confirmation).CEcrun (dc),<br>set or changed after confirmation with<br>the 'enter' button. Controls the cell<br>potential in a time file (without<br>confirmation).SEcrun (dc),<br>set or changed after confirmation with<br>the 'enter' button. Controls the cell<br>potential in a time file (without<br>confirmation).S </td <td>Сус</td> <td>run</td> <td>Displays the cycle counter. If a time file</td> <td>S</td>                                                                                                    | Сус                 | run          | Displays the cycle counter. If a time file    | S    |
| ('Cycles'>1), this is the number of<br>times a time file has been started (see<br>page 31). RESET (external) or QUIT<br>sets Cy to 1 and returns to EVENTS<br>SETUP screen.Cycscan setupControls the nature of the cycle: half,<br>full and continuous. 'Half' means that<br>the cell potential runs from E1 to E2,<br>and stops at E2 (/] ). 'Full' means that<br>the cell potential runs from E1 to E2,<br>and back to E1, and then stops (/).<br>'Cont' means that the cell potential<br>runs from E1 to E2 and back to E1, continuously (/WA). Pressing<br>"STOP" or finishing the cycle, sets the<br>potential to E1.CCyclesevents setupControls the number of times a time<br>file has to be repeated. This number<br>can be 1 - 999 or continuous.CDELprogDeletes the current data line from the<br>time file . Deleting time 00.00, results<br>in deleting the complete time file .<br>Confirmation is required.FDIAGmainEnters Di3g screenFDISPLtestEnters Di3P screen for display test.FE1, E2, E3pulse<br>setup2, actControls the cell potential is 10 mV<br>steps between +4.90 and -4.90V for<br>the ROXY Potentiostat. Can only be<br>set or changed after confirmation with<br>the 'enter' button. Controls the cell<br>potential in a time file (without<br>confirmation).C                                                                                                    | ('Cycles'>1), this is the number of<br>times a time file has been started (see<br>page 31). RESET (external) or QUIT<br>sets Cy to 1 and returns to EVENTS<br>SETUP screen.Cycscan setupControls the nature of the cycle: half,<br>full and continuous. 'Half means that<br>the cell potential runs from E1 to E2<br>and stops at E2 (/ ). 'Full' means that<br>the cell potential runs from E1 to E2,<br>and back to E1, and then stops (/).<br>'Cont' means that the cell potential<br>runs from E1 to E2 and back to E1<br>continuously (/W\). Pressing<br>"STOP" or finishing the cycle, sets the<br>potential to E1.CCyclesevents setupControls the number of times a time<br>file has to be repeated. This number<br>can be 1 - 999 or continuous.CDELprogDeletes the current data line from the<br>time file . Deleting time 00.00, results<br>in deleting the complete time file .<br>Confirmation is required.FDIAGmainEnters Diag screenFDISPLtestEnters DiSP screen for display test.FE1, E2, E3pulse<br>setup2, act<br>the pulse or activationControls the cell potential is 10 mV<br>events setupcEcprog (dc),<br>controls the cell potential is 10 mV<br>events setupSteps between +4.90 and -4.90V for<br>the ROXY Potentiostat. Can only be<br>set or changed after confirmation with<br>the 'enter' button. Controls the cell<br>potential in a time file (without<br>confirmation).SEcrun (dc),<br>scan statReflects the set cell potential. Displays<br>scan statSEndCwdepromEnters a screen to set EndCycleTimeF                                                                                                    |                     |              | has to be executed more than once             |      |
| times a time file has been started (see<br>page 31). RESET (external) or QUIT<br>sets Cy to 1 and returns to EVENTS<br>SETUP screen.Cycscan setupControls the nature of the cycle: half,<br>full and continuous. 'Half' means that<br>the cell potential runs from E1 to E2<br>and stops at E2 (/ ] ). 'Full' means that<br>the cell potential runs from E1 to E2,<br>and back to E1, and then stops (/).<br>'Cont' means that the cell potential<br>runs from E1 to E2 and back to E1<br>continuously (/WA). Pressing<br>"STOP" or finishing the cycle, sets the<br>potential to E1.CCyclesevents setupControls the number of times a time<br>file has to be repeated. This number<br>can be 1 - 999 or continuous.CDELprogDeletes the current data line from the<br>tim deleting the complete time file .<br>Confirmation is required.FDIAGmainEnters Diag screenFDISPLtestEnters Diag screen for display test.FE1, E2, E3pulse<br>setup2, actControls the cell potential settings of<br>steps between +4.90 and -4.90V for<br>the ROXY Potentiostat. Can only be<br>setupcEcprog (dc),<br>events setupControls the cell potential sit 0 mV<br>steps between +4.90 and -4.90V for<br>the ROXY Potentiostat. Can only be<br>set or changed after confirmation with<br>the 'enter' button. Controls the cell<br>potential in a time file (without<br>confirmation).S                                                                                                    | times a time file has been started (see<br>page 31). RESET (external) or QUIT<br>sets Cy to 1 and returns to EVENTS<br>SETUP screen.Cycscan setupControls the nature of the cycle: half,<br>full and continuous. 'Half means that<br>the cell potential runs from E1 to E2,<br>and stops at E2 (/] ). 'Full' means that<br>the cell potential runs from E1 to E2,<br>and back to E1, and then stops (/).<br>'Cont' means that the cell potential<br>runs from E1 to E2 and back to E1<br>continuously (/WN). Pressing<br>"STOP" or finishing the cycle, sets the<br>potential to E1.CCyclesevents setupControls the number of times a time<br>file has to be repeated. This number<br>can be 1 - 999 or continuous.CDELprogDeletes the current data line from the<br>time file . Deleting time 00.00, results<br>in deleting the complete time file .<br>Confirmation is required.FDIAGmainEnters Di3g screenFDISPLtestEnters DiSP screen for display test.FE1, E2, E3pulseControls the cell potential settings of<br>setup2, act<br>the pulse or activationCEcprog (dc),<br>events setupControls the cell potential is 10 mV<br>events setup<br>sets petween +4.90 and -4.90V for<br>the ROXY Potentiostat. Can only be<br>set or changed after confirmation with<br>the 'enter' button. Controls the cell<br>potential in a time file (without<br>confirmation).SEcrun (dc),<br>setupReflects the set cell potential. Displays<br>scan stat<br>the actual cell potential in the scan<br>mode.S                                                                                                    |                     |              | ('Cycles'>1), this is the number of           |      |
| page 31). RESET (external) or QUIT<br>sets Cy to 1 and returns to EVENTS<br>SETUP screen.Cycscan setupControls the nature of the cycle: half,<br>full and continuous. 'Half' means that<br>the cell potential runs from E1 to E2<br>and stops at E2 (/ ). 'Full' means that<br>the cell potential runs from E1 to E2,<br>and back to E1, and then stops (/).<br>'Cont' means that the cell potential<br>runs from E1 to E2 and back to E1<br>continuously (////). Pressing<br>"STOP" or finishing the cycle, sets the<br>potential to E1.Cyclesevents setupControls the number of times a time<br>file has to be repeated. This number<br>can be 1 - 999 or continuous.CDELprogDeletes the current data line from the<br>time file . Deleting time 00.00, results<br>in deleting the complete time file .<br>Confirmation is required.FDIAGmainEnters DISP screen for display test.FE1, E2, E3pulse<br>setup2, actControls the cell potential settings of<br>steps between +4.90 and -4.90V for<br>the ROXY Potentiostat. Can only be<br>set or changed after confirmation with<br>the 'enter' button. Controls the cell<br>potential in a time file (without<br>confirmation).S                                                                                                    | page 31). RESET (external) or QUIT<br>sets Cy to 1 and returns to EVENTS<br>SETUP screen.Cycscan setupControls the nature of the cycle: half,<br>full and continuous. 'Half means that<br>the cell potential runs from E1 to E2,<br>and stops at E2 (/] ). 'Full' means that<br>the cell potential runs from E1 to E2,<br>and back to E1, and then stops (/).<br>'Cont' means that the cell potential<br>runs from E1 to E2 and back to E1<br>continuously (//W). Pressing<br>"STOP" or finishing the cycle, sets the<br>potential to E1.CCyclesevents setupControls the number of times a time<br>file has to be repeated. This number<br>can be 1 - 999 or continuous.CDELprogDeletes the current data line from the<br>time file . Deleting time 00.00, results<br>in deleting the complete time file .<br>Confirmation is required.FDIAGmainEnters Di3g screenFDISPLtestEnters Di3g screen for display test.FE1, E2, E3pulse<br>setup2, actControls the cell potential settings of<br>setup2, actCEcprog (dc),<br>events setupControls the cell potential is 10 mV<br>events setupcest or changed after confirmation with<br>the 'enter' button. Controls the cell<br>potential in a time file (without<br>confirmation).cEcrun (dc),<br>setupReflects the set cell potential. Displays<br>scan statSEndCwcleprogEnters a screen to set EndCycleTimeF                                                                                                    |                     |              | times a time file has been started (see       |      |
| Sets Cy to 1 and returns to EVENTS<br>SETUP screen.Cycscan setupControls the nature of the cycle: half,<br>full and continuous. 'Half' means that<br>the cell potential runs from E1 to E2<br>and stops at E2 (/ ). 'Full' means that<br>the cell potential runs from E1 to E2,<br>and back to E1, and then stops (/).<br>'Cont' means that the cell potential<br>runs from E1 to E2 and back to E1<br>continuously (////). Pressing<br>"STOP" or finishing the cycle, sets the<br>potential to E1.Cyclesevents setupControls the number of times a time<br>file has to be repeated. This number<br>can be 1 - 999 or continuous.CDELprogDeletes the current data line from the<br>time file . Deleting time 00.00, results<br>in deleting the complete time file .<br>Confirmation is required.FDIAGmainEnters DISP screen for display test.FE1, E2, E3pulse<br>setup2, actControls the cell potential is 10 mV<br>steps between +4.90 and -4.90V for<br>the ROXY Potentiostat. Can only be<br>set or changed after confirmation with<br>the 'enter' button. Controls the cell<br>potential in a time file (without<br>confirmation).S                                                                                                    | Sets Cy to 1 and returns to EVENTS<br>SETUP screen.CiteCycscan setupControls the nature of the cycle: half,<br>full and continuous. 'Half' means that<br>the cell potential runs from E1 to E2<br>and stops at E2 (/) ). 'Full' means that<br>the cell potential runs from E1 to E2,<br>and back to E1, and then stops (/).<br>'Cont' means that the cell potential<br>runs from E1 to E2 and back to E1<br>continuously (////). Pressing<br>"STOP" or finishing the cycle, sets the<br>potential to E1.CCyclesevents setupControls the number of times a time<br>file has to be repeated. This number<br>can be 1 - 999 or continuous.CDELprogDeletes the current data line from the<br>time file . Deleting time 00.00, results<br>in deleting the complete time file .<br>Confirmation is required.FDIAGmainEnters Diag screenFDISPLtestEnters DiSP screen for display test.FE1, E2, E3pulseControls the cell potential settings of<br>setup2, act<br>the pulse or activationCEcprog (dc),<br>events setupControls the cell potential is 10 mV<br>steps between +4.90 and -4.90V for<br>the ROXY Potentiostat. Can only be<br>set or changed after confirmation with<br>the 'enter' button. Controls the cell<br>potential in a time file (without<br>confirmation).SEcrun (dc),<br>scan statReflects the set cell potential. Displays<br>the actual cell potential in the scan<br>mode.S                                                                                                    |                     |              | page 31). RESET (external) or QUIT            |      |
| SETUP screen.Cycscan setupControls the nature of the cycle: half,<br>full and continuous. 'Half' means that<br>the cell potential runs from E1 to E2<br>and stops at E2 (/] ). 'Full' means that<br>the cell potential runs from E1 to E2,<br>and back to E1, and then stops (/).<br>'Cont' means that the cell potential<br>runs from E1 to E2 and back to E1<br>continuously (/WV). Pressing<br>"STOP" or finishing the cycle, sets the<br>potential to E1.Cyclesevents setupControls the number of times a time<br>file has to be repeated. This number<br>can be 1 - 999 or continuous.CDELprogDeletes the current data line from the<br>time file . Deleting time 00.00, results<br>in deleting the complete time file .<br>Confirmation is required.FDIAGmainEnters DISP screen for display test.FE1, E2, E3pulse<br>setup2, act<br>(dc), dc<br>setup2, actControls the cell potential settings of<br>steps between +4.90 and -4.90V for<br>the ROXY Potentiostat. Can only be<br>set or changed after confirmation with<br>the 'enter' button. Controls the cell<br>potential in a time file (without<br>confirmation).S                                                                                                    | SETUP screen.Cycscan setupControls the nature of the cycle: half,<br>full and continuous. 'Half' means that<br>the cell potential runs from E1 to E2<br>and stops at E2 (/) ). 'Full' means that<br>the cell potential runs from E1 to E2,<br>and back to E1, and then stops (/).<br>'Cont' means that the cell potential<br>runs from E1 to E2 and back to E1<br>continuously (/\VV). Pressing<br>"STOP" or finishing the cycle, sets the<br>potential to E1.Cyclesevents setupControls the number of times a time<br>file has to be repeated. This number<br>can be 1 - 999 or continuous.CDELprogDeletes the current data line from the<br>time file . Deleting time 00.00, results<br>in deleting the complete time file .<br>Confirmation is required.FDIAGmainEnters Diag screenFDISPLtestEnters Diag screen for display test.FE1, E2, E3pulse<br>setup2, actControls the cell potential is 10 mV<br>steps between +4.90 and -4.90V for<br>the ROXY Potentiostat. Can only be<br>setupcEcprog (dc),<br>(dc), dc<br>setupControls the set cell potential is 10 mV<br>steps between +4.90 and -4.90V for<br>the 'enter' button. Controls the cell<br>potential in a time file (without<br>confirmation).SEcrun (dc),<br>scan statReflects the set cell potential. Displays<br>the actual cell potential in the scan<br>mode.S                                                                                                    |                     |              | sets Cy to 1 and returns to EVENTS            |      |
| Cyc       scan setup       Controls the nature of the cycle: half,<br>full and continuous. 'Half' means that<br>the cell potential runs from E1 to E2<br>and stops at E2 (/  ). 'Full' means that<br>the cell potential runs from E1 to E2,<br>and back to E1, and then stops (/).<br>'Cont' means that the cell potential<br>runs from E1 to E2 and back to E1<br>continuously (/W/\). Pressing<br>"STOP" or finishing the cycle, sets the<br>potential to E1.         Cycles       events setup       Controls the number of times a time<br>file has to be repeated. This number<br>can be 1 - 999 or continuous.       C         DEL       prog       Deletes the current data line from the<br>time file . Deleting time 00.00, results<br>in deleting the complete time file .<br>Confirmation is required.       F         DIAG       main       Enters Diag screen       F         DISPL       test       Enters Disp screen for display test.       F         E1, E2, E3       pulse       Controls the cell potential is 10 mV<br>steps between +4.90 and -4.90V for       c         events setup       dch, dc<br>setup       steps between +4.90 and -4.90V for       c         events setup       steps between +4.90 and -4.90V for       the 'enter' button. Controls the cell<br>potential in a time file (without<br>confirmation).       S                                                                                                    | Cycscan setupControls the nature of the cycle: half,<br>full and continuous. 'Half' means that<br>the cell potential runs from E1 to E2<br>and stops at E2 (/ ). 'Full' means that<br>the cell potential runs from E1 to E2,<br>and back to E1, and then stops (/).<br>'Cont' means that the cell potential<br>runs from E1 to E2 and back to E1<br>continuously (/WA). Pressing<br>"STOP" or finishing the cycle, sets the<br>potential to E1.CCyclesevents setupControls the number of times a time<br>file has to be repeated. This number<br>can be 1 - 999 or continuous.CDELprogDeletes the current data line from the<br>time file . Deleting time 00.00, results<br>in deleting the complete time file .<br>Confirmation is required.FDIAGmainEnters DISP screen for display test.FE1, E2, E3pulse<br>setup2, actControls the cell potential is 10 mV<br>steps between +4.90 and -4.90V for<br>the ROXY Potentiostat. Can only be<br>setupcEcrun (dc),<br>scan statReflects the set cell potential. Displays<br>step scan statSEcrun (dc),<br>scan statReflects the set cell potential. Displays<br>scan statS                                                                                                    |                     |              | SETUP screen.                                 |      |
| full and continuous. 'Half' means that<br>the cell potential runs from E1 to E2<br>and stops at E2 (/ ). 'Full' means that<br>the cell potential runs from E1 to E2,<br>and back to E1, and then stops (/).<br>'Cont' means that the cell potential<br>runs from E1 to E2 and back to E1<br>continuously (/\\). Pressing<br>"STOP" or finishing the cycle, sets the<br>potential to E1.Cyclesevents setupControls the number of times a time<br>file has to be repeated. This number<br>can be 1 - 999 or continuous.CDELprogDeletes the current data line from the<br>time file . Deleting time 00.00, results<br>in deleting the complete time file .<br>Confirmation is required.FDIAGmainEnters Diag screenFDISPLtestEnters DiSP screen for display test.FE1, E2, E3pulse<br>setup2, act<br>(dc), dc<br>setupControls the cell potential is 10 mV<br>steps between +4.90 and -4.90V for<br>the ROXY Potentiostat. Can only be<br>set or changed after confirmation with<br>the 'enter' button. Controls the cell<br>potential in a time file (without<br>confirmation).CEcrun (dc)Reflects the set cell potential DisplaysS                                                                                                    | Image: setupfull and continuous. 'Half' means that<br>the cell potential runs from E1 to E2<br>and stops at E2 (/  ). 'Full' means that<br>the cell potential runs from E1 to E2,<br>and back to E1, and then stops (/).<br>'Cont' means that the cell potential<br>runs from E1 to E2 and back to E1<br>continuously (/WA). Pressing<br>"STOP" or finishing the cycle, sets the<br>potential to E1.Cyclesevents setupControls the number of times a time<br>file has to be repeated. This number<br>can be 1 - 999 or continuous.CDELprogDeletes the current data line from the<br>time file . Deleting time 00.00, results<br>in deleting the complete time file .<br>Confirmation is required.FDIAGmainEnters Di3g screenFDISPLtestControls the cell potential settings of<br>setup2, actCEcprog (dc),<br>events setupControls the cell potential is 10 mV<br>steps between +4.90 and -4.90V for<br>the POXP Potentiostat. Can only be<br>set or changed after confirmation with<br>the 'enter' button. Controls the cell<br>potential in a time file (without<br>confirmation).SEcrun (dc),<br>scan statReflects the set cell potential. Displays<br>the actual cell potential in the scan<br>mode.S                                                                                                    | Сус                 | scan setup   | Controls the nature of the cycle: half,       | С    |
| the cell potential runs from E1 to E2<br>and stops at E2 (/  ). 'Full' means that<br>the cell potential runs from E1 to E2,<br>and back to E1, and then stops (/).<br>'Cont' means that the cell potential<br>runs from E1 to E2 and back to E1<br>continuously (/\\\). Pressing<br>"STOP" or finishing the cycle, sets the<br>potential to E1.Cyclesevents setupControls the number of times a time<br>file has to be repeated. This number<br>can be 1 - 999 or continuous.CDELprogDeletes the current data line from the<br>time file . Deleting time 00.00, results<br>in deleting the complete time file .<br>Confirmation is required.FDIAGmainEnters Diag screenFDISPLtestEnters DiSP screen for display test.FE1, E2, E3pulse<br>setup2, act<br>(dc), dc<br>setupControls the cell potential is 10 mV<br>steps between +4.90 and -4.90V for<br>the ROXY Potentiostat. Can only be<br>set or changed after confirmation with<br>the 'enter' button. Controls the cell<br>potential in a time file (without<br>confirmation).CEc.run (dc)Reflects the set cell potential DisplaysS                                                                                                    | Image: setupthe cell potential runs from E1 to E2<br>and stops at E2 (/  ). 'Full' means that<br>the cell potential runs from E1 to E2,<br>and back to E1, and then stops (/).<br>'Cont' means that the cell potential<br>runs from E1 to E2 and back to E1<br>continuously (/WA). Pressing<br>"STOP" or finishing the cycle, sets the<br>potential to E1.Cyclesevents setupControls the number of times a time<br>file has to be repeated. This number<br>can be 1 - 999 or continuous.CDELprogDeletes the current data line from the<br>time file . Deleting time 00.00, results<br>in deleting the complete time file .<br>Confirmation is required.FDIAGmainEnters Di3g screenFDISPLtestControls the cell potential settings of<br>setup2, act<br>the pulse or activationCEcprog (dc),<br>events setupControls the cell potential is 10 mV<br>steps between +4.90 and -4.90V for<br>the ROXY Potentiostat. Can only be<br>set or changed after confirmation with<br>the 'enter' button. Controls the cell<br>potential in a time file (without<br>confirmation).SEcrun (dc),<br>scan statReflects the set cell potential. Displays<br>the actual cell potential in the scan<br>mode.S                                                                                                    |                     |              | full and continuous. 'Half' means that        |      |
| and stops at E2 (/ ). 'Full' means that<br>the cell potential runs from E1 to E2,<br>and back to E1, and then stops (/).<br>'Cont' means that the cell potential<br>runs from E1 to E2 and back to E1<br>continuously (/WA). Pressing<br>"STOP" or finishing the cycle, sets the<br>potential to E1.Cyclesevents setupControls the number of times a time<br>file has to be repeated. This number<br>can be 1 - 999 or continuous.CDELprogDeletes the current data line from the<br>time file . Deleting time 00.00, results<br>in deleting the complete time file .<br>Confirmation is required.FDIAGmainEnters DISP screen for display test.FE1, E2, E3pulse<br>setup2, act<br>(dc), dc<br>setupControls the cell potential is 10 mV<br>steps between +4.90 and -4.90V for<br>the ROXY Potentiostat. Can only be<br>set or changed after confirmation with<br>the 'enter' button. Controls the cell<br>potential in a time file (without<br>confirmation).C                                                                                                    | and stops at E2 (/  ). 'Full' means that<br>the cell potential runs from E1 to E2,<br>and back to E1, and then stops (/).<br>'Cont' means that the cell potential<br>runs from E1 to E2 and back to E1<br>continuously (/V/\). Pressing<br>"STOP" or finishing the cycle, sets the<br>potential to E1.Cyclesevents setupControls the number of times a time<br>file has to be repeated. This number<br>can be 1 - 999 or continuous.CDELprogDeletes the current data line from the<br>time file . Deleting time 00.00, results<br>in deleting the complete time file .<br>Confirmation is required.FDIAGmainEnters Diag screenFDISPLtestEnters DISP screen for display test.FE1, E2, E3pulse<br>setup2, actControls the cell potential is 10 mV<br>steps between +4.90 and -4.90V for<br>(dc), dc<br>the ROXY Potentiostat. Can only be<br>set or changed after confirmation with<br>the 'enter' button. Controls the cell<br>potential in a time file (without<br>confirmation).CEcrun (dc),<br>scan statReflects the set cell potential. Displays<br>the actual cell potential in the scan<br>mode.S                                                                                                    |                     |              | the cell potential runs from E1 to E2         |      |
| the cell potential runs from E1 to E2,<br>and back to E1, and then stops (/\).<br>'Cont' means that the cell potential<br>runs from E1 to E2 and back to E1<br>continuously (/\\). Pressing<br>"STOP" or finishing the cycle, sets the<br>potential to E1.Cyclesevents setupControls the number of times a time<br>file has to be repeated. This number<br>can be 1 - 999 or continuous.CDELprogDeletes the current data line from the<br>time file . Deleting time 00.00, results<br>in deleting the complete time file .<br>Confirmation is required.FDIAGmainEnters DISP screen for display test.FE1, E2, E3pulse<br>setup2, actControls the cell potential is 10 mV<br>steps between +4.90 and -4.90V for<br>the ROXY Potentiostat. Can only be<br>set or changed after confirmation with<br>the 'enter' button. Controls the cell<br>potential in a time file (without<br>confirmation).C                                                                                                    | the cell potential runs from E1 to E2,<br>and back to E1, and then stops (/).<br>'Cont' means that the cell potential<br>runs from E1 to E2 and back to E1<br>continuously (/VVA). Pressing<br>"STOP" or finishing the cycle, sets the<br>potential to E1.Cyclesevents setupControls the number of times a time<br>file has to be repeated. This number<br>can be 1 - 999 or continuous.CDELprogDeletes the current data line from the<br>time file . Deleting time 00.00, results<br>in deleting the complete time file .<br>Confirmation is required.FDIAGmainEnters Di3P screen for display test.FE1, E2, E3pulse<br>setup2, actControls the cell potential settings of<br>steps between +4.90 and -4.90V for<br>the ROXY Potentiostat. Can only be<br>set or changed after confirmation with<br>the 'enter' button. Controls the cell<br>potential in a time file (without<br>confirmation).CEcrun (dc),<br>scan statReflects the set cell potential. Displays<br>scan statSEndCycleprogReflects the set cell potential in the scan<br>mode.S                                                                                                    |                     |              | and stops at E2 (/  ). 'Full' means that      |      |
| and back to E1, and then stops (/).<br>'Cont' means that the cell potential<br>runs from E1 to E2 and back to E1<br>continuously (/WA). Pressing<br>"STOP" or finishing the cycle, sets the<br>potential to E1.Cyclesevents setupControls the number of times a time<br>file has to be repeated. This number<br>can be 1 - 999 or continuous.CDELprogDeletes the current data line from the<br>time file . Deleting time 00.00, results<br>in deleting the complete time file .<br>Confirmation is required.FDIAGmainEnters Diag screenFDISPLtestEnters DISP screen for display test.FE1, E2, E3pulseControls the cell potential settings of<br>setup2, actCEcprog (dc),<br>events setupControls the cell potential is 10 mV<br>steps between +4.90 and -4.90V for<br>the ROXY Potentiostat. Can only be<br>set or changed after confirmation with<br>the 'enter' button. Controls the cell<br>potential in a time file (without<br>confirmation).S                                                                                                    | and back to E1, and then stops (/).<br>'Cont' means that the cell potential<br>runs from E1 to E2 and back to E1<br>continuously (/WM). Pressing<br>"STOP" or finishing the cycle, sets the<br>potential to E1.Cyclesevents setupControls the number of times a time<br>file has to be repeated. This number<br>can be 1 - 999 or continuous.CDELprogDeletes the current data line from the<br>time file . Deleting time 00.00, results<br>in deleting the complete time file .<br>Confirmation is required.FDIAGmainEnters Diag screenFDISPLtestEnters DISP screen for display test.FE1, E2, E3pulse<br>setup2, actControls the cell potential is 10 mV<br>steps between +4.90 and -4.90V for<br>the 'enter' button. Controls the cell<br>potential in a time file (without<br>confirmation).cEcrun (dc),<br>scan statReflects the set cell potential. Displays<br>scan statSEndCycleprogReflects the set cell potential in the scan<br>mode.S                                                                                                    |                     |              | the cell potential runs from E1 to E2,        |      |
| 'Cont' means that the cell potential<br>runs from E1 to E2 and back to E1<br>continuously (/WM). Pressing<br>"STOP" or finishing the cycle, sets the<br>potential to E1.Cyclesevents setupControls the number of times a time<br>file has to be repeated. This number<br>can be 1 - 999 or continuous.CDELprogDeletes the current data line from the<br>time file . Deleting time 00.00, results<br>in deleting the complete time file .<br>Confirmation is required.FDIAGmainEnters Diag screenFDISPLtestEnters DISP screen for display test.FE1, E2, E3pulseControls the cell potential is 10 mV<br>setup2, actCEcprog (dc),<br>events setupControls the cell potential is 10 mV<br>steps between +4.90 and -4.90V for<br>the ROXY Potentiostat. Can only be<br>set or changed after confirmation with<br>the 'enter' button. Controls the cell<br>potential in a time file (without<br>confirmation).S                                                                                                    | Image: Section of the section of the sectin of the section of the section of the |                     |              | and back to E1, and then stops ( $\Lambda$ ). |      |
| runs from E1 to E2 and back to E1<br>continuously (/WM). Pressing<br>"STOP" or finishing the cycle, sets the<br>potential to E1.Cyclesevents setupControls the number of times a time<br>file has to be repeated. This number<br>can be 1 - 999 or continuous.CDELprogDeletes the current data line from the<br>time file . Deleting time 00.00, results<br>in deleting the complete time file .<br>Confirmation is required.FDIAGmainEnters Diag screenFDISPLtestEnters DISP screen for display test.FE1, E2, E3pulse<br>setup2, actControls the cell potential settings of<br>the pulse or activationCEcprog (dc),<br>events setup<br>(dc), dc<br>setupControls the cell potential is 10 mV<br>steps between +4.90 and -4.90V for<br>the ROXY Potentiostat. Can only be<br>set or changed after confirmation with<br>the 'enter' button. Controls the cell<br>potential in a time file (without<br>confirmation).S                                                                                                    | runs from E1 to E2 and back to E1<br>continuously (/W/\). Pressing<br>"STOP" or finishing the cycle, sets the<br>potential to E1.Cyclesevents setupControls the number of times a time<br>file has to be repeated. This number<br>can be 1 - 999 or continuous.CDELprogDeletes the current data line from the<br>time file . Deleting time 00.00, results<br>in deleting the complete time file .<br>Confirmation is required.FDIAGmainEnters Diag screenFDISPLtestEnters DISP screen for display test.FE1, E2, E3pulseControls the cell potential is 10 mV<br>setup2, actCEcprog (dc),<br>events setupControls the cell potential is 10 mV<br>steps between +4.90 and -4.90V for<br>the ROXY Potentiostat. Can only be<br>setupcEcrun (dc),<br>scan statReflects the set cell potential. Displays<br>the actual cell potential in the scan<br>mode.S                                                                                                    |                     |              | 'Cont' means that the cell potential          |      |
| continuously (/WM). Pressing<br>"STOP" or finishing the cycle, sets the<br>potential to E1.Cyclesevents setupControls the number of times a time<br>file has to be repeated. This number<br>can be 1 - 999 or continuous.CDELprogDeletes the current data line from the<br>time file . Deleting time 00.00, results<br>in deleting the complete time file .<br>Confirmation is required.FDIAGmainEnters Diag screenFDISPLtestEnters DISP screen for display test.FE1, E2, E3pulseControls the cell potential settings of<br>setup2, actCEcprog (dc),<br>events setup<br>(dc), dc<br>setupControls the cell potential is 10 mV<br>steps between +4.90 and -4.90V for<br>the ROXY Potentiostat. Can only be<br>set or changed after confirmation with<br>the 'enter' button. Controls the cell<br>potential in a time file (without<br>confirmation).S                                                                                                    | continuously (/WA). Pressing<br>"STOP" or finishing the cycle, sets the<br>potential to E1.CCyclesevents setupControls the number of times a time<br>file has to be repeated. This number<br>can be 1 - 999 or continuous.CDELprogDeletes the current data line from the<br>time file . Deleting time 00.00, results<br>in deleting the complete time file .<br>Confirmation is required.FDIAGmainEnters Diag screenFDISPLtestEnters DISP screen for display test.FE1, E2, E3pulseControls the cell potential settings of<br>setup2, actCEcprog (dc),<br>events setupControls the cell potential is 10 mV<br>steps between +4.90 and -4.90V for<br>the ROXY Potentiostat. Can only be<br>set or changed after confirmation with<br>the 'enter' button. Controls the cell<br>potential in a time file (without<br>confirmation).SEcrun (dc),<br>scan statReflects the set cell potential. Displays<br>the actual cell potential in the scan<br>mode.S                                                                                                    |                     |              | runs from E1 to E2 and back to E1             |      |
| "STOP" or finishing the cycle, sets the<br>potential to E1.Cyclesevents setupControls the number of times a time<br>file has to be repeated. This number<br>can be 1 - 999 or continuous.CDELprogDeletes the current data line from the<br>time file . Deleting time 00.00, results<br>in deleting the complete time file .<br>Confirmation is required.FDIAGmainEnters Diag screenFDISPLtestEnters DISP screen for display test.FE1, E2, E3pulse<br>setup2, actControls the cell potential settings of<br>steps between +4.90 and -4.90V for<br>the ROXY Potentiostat. Can only be<br>set or changed after confirmation with<br>the 'enter' button. Controls the cell<br>potential in a time file (without<br>confirmation).C                                                                                                    | STOP" or finishing the cycle, sets the<br>potential to E1."STOP" or finishing the cycle, sets the<br>potential to E1.Cyclesevents setupControls the number of times a time<br>file has to be repeated. This number<br>can be 1 - 999 or continuous.CDELprogDeletes the current data line from the<br>time file . Deleting time 00.00, results<br>in deleting the complete time file .<br>Confirmation is required.FDIAGmainEnters Diag screenFDISPLtestEnters DISP screen for display test.FE1, E2, E3pulseControls the cell potential settings of<br>setup2, actCEcprog (dc),<br>events setup<br>(dc), dcControls the cell potential is 10 mV<br>steps between +4.90 and -4.90V for<br>the ROXY Potentiostat. Can only be<br>set or changed after confirmation with<br>the 'enter' button. Controls the cell<br>potential in a time file (without<br>confirmation).SEcrun (dc),<br>scan statReflects the set cell potential. Displays<br>scan statSEndCycleprogEnters a screen to set EndCycleTimeF                                                                                                    |                     |              | continuously (////). Pressing                 |      |
| Cyclesevents setupControls the number of times a time<br>file has to be repeated. This number<br>can be 1 - 999 or continuous.CDELprogDeletes the current data line from the<br>time file . Deleting time 00.00, results<br>in deleting the complete time file .<br>Confirmation is required.FDIAGmainEnters Diag screenFDISPLtestEnters DISP screen for display test.FE1, E2, E3pulseControls the cell potential settings of<br>setup2, actCEcprog (dc),<br>events setup<br>(dc), dcControls the cell potential is 10 mV<br>set or changed after confirmation with<br>the 'enter' button. Controls the cell<br>potential in a time file (without<br>confirmation).C                                                                                                    | Cyclesevents setupControls the number of times a time<br>file has to be repeated. This number<br>can be 1 - 999 or continuous.CDELprogDeletes the current data line from the<br>time file . Deleting time 00.00, results<br>in deleting the complete time file .<br>Confirmation is required.FDIAGmainEnters Diag screenFDISPLtestEnters DISP screen for display test.FE1, E2, E3pulseControls the cell potential settings of<br>setup2, actCEcprog (dc),<br>events setup<br>(dc), dcControls the cell potential is 10 mV<br>steps between +4.90 and -4.90V for<br>the ROXY Potentiostat. Can only be<br>set or changed after confirmation with<br>the 'enter' button. Controls the cell<br>potential in a time file (without<br>confirmation).SEcrun (dc),<br>scan statReflects the set cell potential. Displays<br>scan statSEndCycleprogEnters a screen to set EndCycleTimeF                                                                                                    |                     |              | "STOP" or finishing the cycle, sets the       |      |
| Cyclesevents setupControls the number of times a time<br>file has to be repeated. This number<br>can be 1 - 999 or continuous.CDELprogDeletes the current data line from the<br>time file . Deleting time 00.00, results<br>in deleting the complete time file .<br>Confirmation is required.FDIAGmainEnters Diag screenFDISPLtestEnters DISP screen for display test.FE1, E2, E3pulse<br>setup2, actControls the cell potential settings of<br>steps between +4.90 and -4.90V for<br>the ROXY Potentiostat. Can only be<br>set or changed after confirmation with<br>the 'enter' button. Controls the cell<br>potential in a time file (without<br>confirmation).cEcrun (dc)Reflects the set cell potential DisplaysS                                                                                                    | Cyclesevents setupControls the number of times a time<br>file has to be repeated. This number<br>can be 1 - 999 or continuous.CDELprogDeletes the current data line from the<br>time file . Deleting time 00.00, results<br>in deleting the complete time file .<br>Confirmation is required.FDIAGmainEnters Diag screenFDISPLtestEnters DISP screen for display test.FE1, E2, E3pulseControls the cell potential settings of<br>setup2, actCEcprog (dc),<br>events setup<br>(dc), dcControls the cell potential is 10 mV<br>set or changed after confirmation with<br>the 'enter' button. Controls the cell<br>potential in a time file (without<br>confirmation).CEcrun (dc),<br>scan statReflects the set cell potential. Displays<br>the actual cell potential in the scan<br>mode.S                                                                                                    |                     |              | potential to E1.                              |      |
| file has to be repeated. This number<br>can be 1 - 999 or continuous.DELprogDeletes the current data line from the<br>time file . Deleting time 00.00, results<br>in deleting the complete time file .<br>Confirmation is required.FDIAGmainEnters Diag screenFDISPLtestEnters DISP screen for display test.FE1, E2, E3pulseControls the cell potential settings of<br>setup2, actCEcprog (dc),<br>events setup<br>(dc), dc<br>setupControls the cell potential is 10 mV<br>steps between +4.90 and -4.90V for<br>the ROXY Potentiostat. Can only be<br>set or changed after confirmation with<br>the 'enter' button. Controls the cell<br>potential in a time file (without<br>confirmation).C                                                                                                    | file has to be repeated. This number<br>can be 1 - 999 or continuous.fileDELprogDeletes the current data line from the<br>time file . Deleting time 00.00, results<br>in deleting the complete time file .<br>Confirmation is required.FDIAGmainEnters Diag screenFDISPLtestEnters DISP screen for display test.FE1, E2, E3pulseControls the cell potential settings of<br>setup2, actCEcprog (dc),<br>events setupControls the cell potential is 10 mV<br>steps between +4.90 and -4.90V for<br>the ROXY Potentiostat. Can only be<br>set or changed after confirmation with<br>the 'enter' button. Controls the cell<br>potential in a time file (without<br>confirmation).SEcrun (dc),<br>scan statReflects the set cell potential. Displays<br>scan statSEndCycleprogEnters a screen to set EndCycleTimeF                                                                                                    | Cycles events setup |              | Controls the number of times a time           | С    |
| DELprogDeletes the current data line from the<br>time file . Deleting time 00.00, results<br>in deleting the complete time file .<br>Confirmation is required.FDIAGmainEnters Diag screenFDISPLtestEnters DISP screen for display test.FE1, E2, E3pulseControls the cell potential settings of<br>setup2, actCEcprog (dc),<br>(dc), dcControls the cell potential is 10 mV<br>steps between +4.90 and -4.90V for<br>(dc), dccEcprog (dc),<br>setupSet or changed after confirmation with<br>the 'enter' button. Controls the cell<br>potential in a time file (without<br>confirmation).S                                                                                                    | DELprogDeletes the current data line from the<br>time file . Deleting time 00.00, results<br>in deleting the complete time file .<br>Confirmation is required.FDIAGmainEnters Diag screenFDISPLtestEnters DISP screen for display test.FE1, E2, E3pulseControls the cell potential settings of<br>setup2, actCEcprog (dc),<br>(dc), dcControls the cell potential is 10 mV<br>steps between +4.90 and -4.90V for<br>the ROXY Potentiostat. Can only be<br>setupcEcrun (dc), dc<br>setupset or changed after confirmation with<br>the 'enter' button. Controls the cell<br>potential in a time file (without<br>confirmation).SEcrun (dc),<br>scan statReflects the set cell potential. Displays<br>the actual cell potential in the scan<br>mode.S                                                                                                    | -                   |              | file has to be repeated. This number          |      |
| DELprogDeletes the current data line from the<br>time file . Deleting time 00.00, results<br>in deleting the complete time file .<br>Confirmation is required.FDIAGmainEnters Diag screenFDISPLtestEnters DISP screen for display test.FE1, E2, E3pulseControls the cell potential settings of<br>setup2, actCEcprog (dc),<br>events setupControls the cell potential is 10 mV<br>the ROXY Potentiostat. Can only be<br>set or changed after confirmation with<br>the 'enter' button. Controls the cell<br>potential in a time file (without<br>confirmation).S                                                                                                    | DELprogDeletes the current data line from the<br>time file . Deleting time 00.00, results<br>in deleting the complete time file .<br>Confirmation is required.FDIAGmainEnters Diag screenFDISPLtestEnters DISP screen for display test.FE1, E2, E3pulseControls the cell potential settings of<br>setup2, actCEcprog (dc),<br>(dc), dcControls the cell potential is 10 mV<br>steps between +4.90 and -4.90V for<br>(dc), dccevents setup<br>setupset or changed after confirmation with<br>the 'enter' button. Controls the cell<br>potential in a time file (without<br>confirmation).SEcrun (dc),<br>scan statReflects the set cell potential. Displays<br>the actual cell potential in the scan<br>mode.S                                                                                                    |                     |              | can be 1 - 999 or continuous.                 |      |
| time file . Deleting time 00.00, results<br>in deleting the complete time file .<br>Confirmation is required.DIAGmainEnters Diag screenFDISPLtestEnters DISP screen for display test.FE1, E2, E3pulseControls the cell potential settings of<br>setup2, actCEcprog (dc),<br>events setup<br>(dc), dcControls the cell potential is 10 mV<br>steps between +4.90 and -4.90V for<br>the ROXY Potentiostat. Can only be<br>set or changed after confirmation with<br>the 'enter' button. Controls the cell<br>potential in a time file (without<br>confirmation).S                                                                                                    | Image: Second second second  | DEL                 | prog         | Deletes the current data line from the        | F    |
| In deleting the complete time file .<br>Confirmation is required.DIAGmainEnters Diag screenFDISPLtestEnters DISP screen for display test.FE1, E2, E3pulse<br>setup2, actControls the cell potential settings of<br>the pulse or activationCEcprog (dc),<br>events setupControls the cell potential is 10 mV<br>steps between +4.90 and -4.90V for<br>the ROXY Potentiostat. Can only be<br>setupcEcprog (dc), dc<br>the ROXY Potentiostat. Can only be<br>setupset or changed after confirmation with<br>the 'enter' button. Controls the cell<br>potential in a time file (without<br>confirmation).S                                                                                                    | In deleting the complete time file .<br>Confirmation is required.FDIAGmainEnters Diag screenFDISPLtestEnters DISP screen for display test.FE1, E2, E3pulseControls the cell potential settings of<br>setup2, actCEcprog (dc),<br>(dc), dcControls the cell potential is 10 mV<br>steps between +4.90 and -4.90V for<br>(dc), dccevents setup<br>setupsteps between +4.90 and -4.90V for<br>the ROXY Potentiostat. Can only be<br>setupcEcprog (dc),<br>(dc), dcset or changed after confirmation with<br>the 'enter' button. Controls the cell<br>potential in a time file (without<br>confirmation).SEcrun (dc),<br>scan statReflects the set cell potential. Displays<br>the actual cell potential in the scan<br>mode.S                                                                                                    |                     |              | time file . Deleting time 00.00, results      |      |
| DIAGmainEnters Diag screenFDISPLtestEnters DISP screen for display test.FE1, E2, E3pulseControls the cell potential settings of<br>setup2, actCEcprog (dc),<br>events setup<br>(dc), dcControls the cell potential is 10 mV<br>steps between +4.90 and -4.90V for<br>the ROXY Potentiostat. Can only be<br>setupcEcsetupset or changed after confirmation with<br>the 'enter' button. Controls the cell<br>potential in a time file (without<br>confirmation).S                                                                                                    | DIAGmainEnters Diag screenFDISPLtestEnters DISP screen for display test.FE1, E2, E3pulseControls the cell potential settings of<br>setup2, actCEcprog (dc),<br>events setupControls the cell potential is 10 mV<br>steps between +4.90 and -4.90V for<br>(dc), dccevents setupsteps between +4.90 and -4.90V for<br>(dc), dcthe ROXY Potentiostat. Can only be<br>set or changed after confirmation with<br>the 'enter' button. Controls the cell<br>potential in a time file (without<br>confirmation).SEcrun (dc),<br>scan statReflects the set cell potential. Displays<br>the actual cell potential in the scan<br>mode.S                                                                                                    |                     |              | in deleting the complete time file .          |      |
| DIAGmainEnters Diag screenFDISPLtestEnters DISP screen for display test.FE1, E2, E3pulseControls the cell potential settings of<br>setup2, actCEcprog (dc),<br>events setupControls the cell potential is 10 mV<br>steps between +4.90 and -4.90V for<br>the ROXY Potentiostat. Can only be<br>set or changed after confirmation with<br>the 'enter' button. Controls the cell<br>potential in a time file (without<br>confirmation).C                                                                                                    | DIAGmainEnters Diag screenFDISPLtestEnters DISP screen for display test.FE1, E2, E3pulseControls the cell potential settings of<br>setup2, actCEcprog (dc),<br>events setupControls the cell potential is 10 mV<br>steps between +4.90 and -4.90V for<br>(dc), dccevents setupsteps between +4.90 and -4.90V for<br>(dc), dcthe ROXY Potentiostat. Can only be<br>set or changed after confirmation with<br>the 'enter' button. Controls the cell<br>potential in a time file (without<br>confirmation).SEcrun (dc),<br>scan statReflects the set cell potential. Displays<br>mode.S                                                                                                    |                     |              | Confirmation is required.                     |      |
| DISPLtestEnters DISP screen for display test.FE1, E2, E3pulseControls the cell potential settings of<br>setup2, actCEcprog (dc),<br>events setupControls the cell potential is 10 mV<br>steps between +4.90 and -4.90V for<br>the ROXY Potentiostat. Can only be<br>setupcsetupset or changed after confirmation with<br>the 'enter' button. Controls the cell<br>potential in a time file (without<br>confirmation).S                                                                                                    | DISPLtestEnters DISP screen for display test.FE1, E2, E3pulseControls the cell potential settings of<br>setup2, actCEcprog (dc),<br>events setupControls the cell potential is 10 mV<br>steps between +4.90 and -4.90V for<br>(dc), dccevents setupsteps between +4.90 and -4.90V for<br>(dc), dcthe ROXY Potentiostat. Can only be<br>set or changed after confirmation with<br>the 'enter' button. Controls the cell<br>potential in a time file (without<br>confirmation).SEcrun (dc),<br>scan statReflects the set cell potential. Displays<br>mode.S                                                                                                    | DIAG                | main         | Enters Diag screen                            | F    |
| E1, E2, E3pulse<br>setup2, actControls the cell potential settings of<br>the pulse or activationCEcprog (dc),<br>events setup<br>(dc), dcControls the cell potential is 10 mV<br>steps between +4.90 and -4.90V for<br>the ROXY Potentiostat. Can only be<br>set or changed after confirmation with<br>the 'enter' button. Controls the cell<br>potential in a time file (without<br>confirmation).C                                                                                                    | E1, E2, E3pulse<br>setup2, actControls the cell potential settings of<br>the pulse or activationCEcprog (dc),<br>events setup<br>(dc), dcControls the cell potential is 10 mV<br>steps between +4.90 and -4.90V for<br>the ROXY Potentiostat. Can only be<br>set or changed after confirmation with<br>the 'enter' button. Controls the cell<br>potential in a time file (without<br>confirmation).cEcrun (dc),<br>scan statReflects the set cell potential. Displays<br>mode.SEndCycleprogEnters a screen to set EndCycleTimeE                                                                                                    | DISPL               | test         | Enters DISP screen for display test.          | F    |
| setup2, actthe pulse or activationEcprog (dc),<br>events setupControls the cell potential is 10 mV<br>steps between +4.90 and -4.90V for<br>the ROXY Potentiostat. Can only be<br>set or changed after confirmation with<br>the 'enter' button. Controls the cell<br>potential in a time file (without<br>confirmation).Ecrun (dc)Reflects the set cell potential. Displays                                                                                                    | setup2, actthe pulse or activationEcprog (dc),<br>events setupControls the cell potential is 10 mV<br>steps between +4.90 and -4.90V for<br>(dc), dccgevents setupsteps between +4.90 and -4.90V for<br>(dc), dcthe ROXY Potentiostat. Can only be<br>set or changed after confirmation with<br>the 'enter' button. Controls the cell<br>potential in a time file (without<br>confirmation).Ecrun (dc),<br>scan statReflects the set cell potential. Displays<br>mode.EndCycleprogEnters a screen to set EndCycleTime                                                                                                    | E1, E2, E3          | pulse        | Controls the cell potential settings of       | С    |
| Ecprog (dc),<br>events setupControls the cell potential is 10 mV<br>steps between +4.90 and -4.90V for<br>the ROXY Potentiostat. Can only be<br>set or changed after confirmation with<br>the 'enter' button. Controls the cell<br>potential in a time file (without<br>confirmation).cEcrun (dc)Reflects the set cell potential DisplaysS                                                                                                    | Ecprog (dc),<br>events setupControls the cell potential is 10 mV<br>steps between +4.90 and -4.90V for<br>the ROXY Potentiostat. Can only be<br>set or changed after confirmation with<br>the 'enter' button. Controls the cell<br>potential in a time file (without<br>confirmation).cEcrun (dc),<br>scan statReflects the set cell potential. Displays<br>mode.SEndCycleprogEnters a screen to set EndCycleTimeE                                                                                                    |                     | setup2, act  | the pulse or activation                       |      |
| events setup<br>(dc), dcsteps between +4.90 and -4.90V for<br>the ROXY Potentiostat. Can only be<br>set or changed after confirmation with<br>the 'enter' button. Controls the cell<br>potential in a time file (without<br>confirmation).Ecrun (dc)Reflects the set cell potential. DisplaysS                                                                                                    | events setup<br>(dc), dcsteps between +4.90 and -4.90V for<br>the ROXY Potentiostat. Can only be<br>set or changed after confirmation with<br>the 'enter' button. Controls the cell<br>potential in a time file (without<br>confirmation).Ecrun (dc),<br>scan statReflects the set cell potential. Displays<br>mode.SEndCycleprogEnters a screen to set EndCycleTimeE                                                                                                    | Ec                  | prog (dc),   | Controls the cell potential is 10 mV          | с    |
| (dc), dc       the ROXY Potentiostat. Can only be set or changed after confirmation with the 'enter' button. Controls the cell potential in a time file (without confirmation).         Ec       run (dc)       Reflects the set cell potential. Displays                                                                                                    | (dc), dc       the ROXY Potentiostat. Can only be set or changed after confirmation with the 'enter' button. Controls the cell potential in a time file (without confirmation).         Ec       run (dc), scan stat         Reflects the set cell potential. Displays scan stat         EndCycle       prog                                                                                                    |                     | events setup | steps between +4.90 and -4.90V for            |      |
| setup       set or changed after confirmation with the 'enter' button. Controls the cell potential in a time file (without confirmation).         Ec.       run (dc)                                                                                                    | setup       set or changed after confirmation with the 'enter' button. Controls the cell potential in a time file (without confirmation).         Ec       run (dc), scan stat         scan stat       the actual cell potential in the scan mode.         EndCycle       prog                                                                                                    |                     | (dc), dc     | the ROXY Potentiostat. Can only be            |      |
| the 'enter' button. Controls the cell potential in a time file (without confirmation).       Ec.     run (dc)                                                                                                    | Ec       run (dc), scan stat       Reflects the set cell potential in the scan mode.         EndCycle       prog       Enters a screen to set EndCycle Time                                                                                                    |                     | setup        | set or changed after confirmation with        |      |
| potential in a time file (without confirmation).       Ec     run (dc)                                                                                                    | Ec       run (dc),<br>scan stat       Reflects the set cell potential. Displays<br>the actual cell potential in the scan<br>mode.       S         EndCycle       prog       Enters a screen to set EndCycleTime       E                                                                                                    |                     |              | the 'enter' button. Controls the cell         |      |
| confirmation).       Fc     run (dc)       Reflects the set cell potential Displays                                                                                                    | Ec       run (dc),       Reflects the set cell potential. Displays       S         scan stat       the actual cell potential in the scan mode.       S         EndCycle       prog       Enters a screen to set EndCycleTime       E                                                                                                    |                     |              | potential in a time file (without             |      |
| Ec. run (dc) Reflects the set cell potential Displays S                                                                                                    | Ec     run (dc),<br>scan stat     Reflects the set cell potential. Displays     S       the actual cell potential in the scan<br>mode.     S                                                                                                    |                     |              | confirmation).                                |      |
|                                                                                                    | scan stat     the actual cell potential in the scan<br>mode.       EndCycle     prog       Enters a screen to set EndCycleTime                                                                                                    | Ec                  | run (dc),    | Reflects the set cell potential. Displays     | S    |
| scan stat the actual cell potential in the scan                                                                                                    | mode.       EndCycle     prog       Enters a screen to set EndCycleTime                                                                                                    |                     | scan stat    | the actual cell potential in the scan         |      |
| mode.                                                                                                    | EndCycle prog Enters a screen to set EndCycleTime F                                                                                                    |                     |              | mode.                                         |      |
| EndCycle prog Enters a screen to set EndCycleTime E                                                                                                    |                                                                                                    | EndCycle            | prog         | Enters a screen to set EndCycleTime.          | F    |

#### 24 ROXY potentiostat user manual ed. 6

| Parameter                                                             | screen                                                                                                    | Description                                                                                                    | Type                         |
|-----------------------------------------------------------------------|----------------------------------------------------------------------------------------------------|----------------------------------------------------------------------------------------------------|------------------------------|
|                                                                       |                                                                                                    | Controls duration of a time file (max                                                                                                    | . )po                        |
|                                                                       |                                                                                                    | 999 99 min) When this time is reached                                                                                                    |                              |
|                                                                       |                                                                                                    | the execution of the time file stops. If                                                                                                    |                              |
|                                                                       |                                                                                                    | programmed the next run is started                                                                                                    |                              |
|                                                                       |                                                                                                    | Cannot be smaller than smallest time                                                                                                    |                              |
|                                                                       |                                                                                                    | in time file $\pm 0.01$ min. Is therefore                                                                                                    |                              |
|                                                                       |                                                                                                    | never smaller than 0.01 min                                                                                                    |                              |
| Events                                                                | de setun                                                                                                    |                                                                                                    | F                            |
| Evento                                                                |                                                                                                    |                                                                                                    | •                            |
|                                                                       | setupup2                                                                                                    |                                                                                                    |                              |
| File                                                                  | events setup                                                                                                    | Selected time file number. In the DC                                                                                                    | С                            |
|                                                                       |                                                                                                    | mode file numbers 1 - 5 are available.                                                                                                    | -                            |
|                                                                       |                                                                                                    | in the pulse mode file numbers 6 - 9                                                                                                    |                              |
|                                                                       |                                                                                                    | can be selected. The time files remain                                                                                                    |                              |
|                                                                       |                                                                                                    | stored in RAM, also after switching off                                                                                                    |                              |
|                                                                       |                                                                                                    | the ROXY Potentiostat. Time files can                                                                                                    |                              |
|                                                                       |                                                                                                    | be uploaded via RS232.                                                                                                    |                              |
| Filt                                                                  | dc setup dc                                                                                                    | Filter settings: 0.5 to 0.001 Hz cut off                                                                                                    | С                            |
|                                                                       | stat. prog                                                                                                    | frequency, in 1, 2, 5 steps.                                                                                                    | •                            |
| Filt                                                                  | run                                                                                                    | Reflects the actual filter setting                                                                                                    | S                            |
| Firmware                                                              | system                                                                                                    | Displays firmware version                                                                                                    | s                            |
| Hold                                                                  | run scan                                                                                                    | Toggle holds or resumes execution of                                                                                                    |                              |
| resume                                                                | stat                                                                                                    | time file or scan                                                                                                    |                              |
|                                                                       | run scan                                                                                                    | Holds or continues execution of time                                                                                                    | F                            |
| 1020-0,1                                                              | etat                                                                                                    | file or scan. Toggles between 1 and 0                                                                                                    | •                            |
|                                                                       | 5121                                                                                                    | Pressing hold again continues time file                                                                                                    |                              |
|                                                                       |                                                                                                    | or scan were it has been hold                                                                                                    |                              |
|                                                                       | stat events                                                                                                    | Displays the true non-compensated                                                                                                    | S                            |
| 10                                                                    | setup run                                                                                                    | cell current unaffected by auto zero or                                                                                                    | 0                            |
|                                                                       | noise, act                                                                                                    | offset.                                                                                                    |                              |
| Id                                                                    | prog                                                                                                    | Board identifier for multi cell purpose                                                                                                    | С                            |
|                                                                       | p 9                                                                                                    | Indicates for which boards time file                                                                                                    | •                            |
|                                                                       |                                                                                                    | settings apply. Binary coded.                                                                                                    |                              |
| INJ=I/L                                                               | dc stat                                                                                                    | Displays or switches the position of the                                                                                                    | F/S                          |
|                                                                       | pulse stat                                                                                                    | injection valve, toggles between inject                                                                                                    |                              |
|                                                                       | s.a.                                                                                                    | (I) and load (L). If a manual injector                                                                                                    |                              |
|                                                                       |                                                                                                    | with position sensor is applied, it                                                                                                    |                              |
|                                                                       |                                                                                                    | echoes the position of the iniector. If an                                                                                                    |                              |
|                                                                       |                                                                                                    | electrically actuated injector is used                                                                                                    |                              |
|                                                                       |                                                                                                    | (optional) it is possible to switch the                                                                                                    |                              |
|                                                                       |                                                                                                    | injector with this function button.                                                                                                    |                              |
|                                                                       | toct                                                                                                    | Enters 'KEVB' screen for keyboard                                                                                                    | F                            |
| Filt<br>Firmware<br>Hold<br>resume<br>HOLD=0,1<br>Ic<br>Id<br>INJ=I/L | dc setup, dc<br>stat, prog<br>run<br>system<br>run, scan<br>stat<br>run, scan<br>stat<br>stat, events<br>setup, run,<br>noise, act<br>prog<br>dc stat,<br>pulse stat | <ul> <li>Filter settings: 0.5 to 0.001 Hz cut off frequency, in 1, 2, 5 steps.</li> <li>Reflects the actual filter setting.</li> <li>Displays firmware version</li> <li>Toggle, holds or resumes execution of time file or scan.</li> <li>Holds or continues execution of time file or scan. Toggles between 1 and 0.</li> <li>Pressing hold again continues time file or scan were it has been hold.</li> <li>Displays the true, non-compensated cell current, unaffected by auto zero or offset.</li> <li>Board identifier for multi cell purpose.</li> <li>Indicates for which boards time file settings apply. Binary coded.</li> <li>Displays or switches the position of the injector valve, toggles between inject (I) and load (L). If a manual injector with position sensor is applied, it echoes the position of the injector. If an electrically actuated injector is used (optional) it is possible to switch the injector with this function button.</li> </ul> | C<br>S<br>F<br>F<br>C<br>F/S |

| Parameter | screen       | Description                               | Туре |
|-----------|--------------|-------------------------------------------|------|
|           |              | test. Press 2x F1 to leave.               |      |
| MARK      | dc stat,     | Triggers a marker signal on output.       | F    |
|           | pulse stat   |                                           |      |
| MaxComp   | dc setup,    | Maximum cell current that can be          | S    |
|           | pulse setup1 | compensated for using auto zero.          |      |
| Next      | several      | Enter next screen                         | F    |
|           | screens      |                                           |      |
| NOISE     | test         | Enters NOISE screen for performance       | F    |
|           |              | test.                                     |      |
| Offs      | setup, stat  | Percentage offset, can be set between     | С    |
|           |              | -50 and +50%.                             |      |
| Offs      | run          | Displays percentage offset during         | S    |
|           |              | execution of a time file .                |      |
| Outp      | prog         | Control of four output functions in       | С    |
|           |              | EVENTS. Is open/high if '0', is           |      |
|           |              | closed/low if '1'. AUX1: 0001, AUX2:      |      |
|           |              | 0010, relay 1: 0100, relay 2: 1000.       |      |
|           |              | Combinations are possible.                |      |
| POLAR     | dc setup,    | Inverts output polarity, toggle between   | F    |
|           | pulse setup2 | + and Requires confirmation.              |      |
| PREV      | several      | Return to previous screen                 | F    |
|           | screens      |                                           |      |
| QUIT      | run          | Aborts the time file and returns to the   | F    |
|           |              | 'EVENTS SETUP' screen. The cycle          |      |
|           |              | counter ('Cy') is reset to 1. Outputs     |      |
|           |              | Aux 1 and 2, and Relays 1 and 2 are       |      |
|           |              | reset (status: 0000).                     |      |
| Range     | setup, stat, | Range setting, varying from 10 pA to      | С    |
|           | prog         | 20 mA* full scale, in 1, 2 and 5 steps.   |      |
|           |              | In the pulse and scan mode 10 nA to       |      |
|           |              | 20 mA* full scale can be used.            |      |
| RUN       | events setup | Enters RUN screen. System waits           | F    |
|           |              | ("waiting") for the 'START' input trigger |      |
|           |              | (external or keyboard) to start a run.    |      |
| S         | scan setup   | Scan speed, can be set from 1 - 50        | С    |
|           |              | mV/s in 1, 2, 5 steps.                    |      |
| SCROLL    | prog         | Scrolls through a time file .             | F    |
| SPD       | scan stat    | Scan speed, can be set from 1 - 50        |      |
|           |              | mV/s in 1, 2, 5 steps.                    |      |
| START     | run, scan    | In DC and pulse mode: toggle between      | F    |
|           | stat         | STOP and START execution of a time        |      |
|           |              | file . Starts a scan in scan mode.        |      |

#### 26 ROXY potentiostat user manual ed. 6

| F   |
|-----|
| 1   |
| n   |
| n   |
|     |
|     |
|     |
|     |
|     |
|     |
|     |
| e S |
|     |
|     |
| С   |
|     |
|     |
|     |
| С   |
| -   |
|     |
|     |
| С   |
| :   |
|     |
|     |
|     |
| e C |
|     |
|     |
|     |
|     |
|     |
| С   |
|     |
|     |
|     |
| С   |
|     |
|     |
|     |
| S   |
| С   |
|     |

| Parameter | screen       | Description                                | Туре |
|-----------|--------------|--------------------------------------------|------|
|           |              | injector, during execution of a time file. |      |
|           |              | Forces this valve to load ('LD') or inject |      |
|           |              | ('INJ').                                   |      |
| Valve     | config       | User confirmation whether a manual         | S    |
|           |              | valve is connected to phone jack C on      |      |
|           |              | rear panel. If present: INJ=I or INJ=L     |      |
|           |              | appears in DC/Pulse Status screen          |      |
| Vout      | stat, events | Displays output signal.                    | S    |
|           | setup, run,  |                                            |      |
|           | noise, act   |                                            |      |
| Vout      | config       | Controls max output signal (1 or 10 V      | С    |
|           |              | full scale) for all sensor boards.         |      |

\*) Specifications marked with \* are only valid for the ROXY potentiostat high current version. For the previous model the max current range is  $200\mu$ A for all measurement modes.

#### ROXY Potentiostat data systems

The ROXY Potentiostat in the ROXY EC system can be fully controlled by Dialogue<sup>™</sup> software (Fig. 9). Additionally, Dialogue can control syringe pump, which is delivering sample solution. The software package contains a set of event table files (\*.evt) for the automated recording of mass voltammograms and sample oxidation or reduction. The exemplary methods can be easily adapted to any demands. (Fig. 10). The detailed background information about the supplied events files and relevant Dialogue settings are provided in the Dialogue<sup>™</sup> for ROXY<sup>™</sup> EC System User guide (p/n 210.7017).

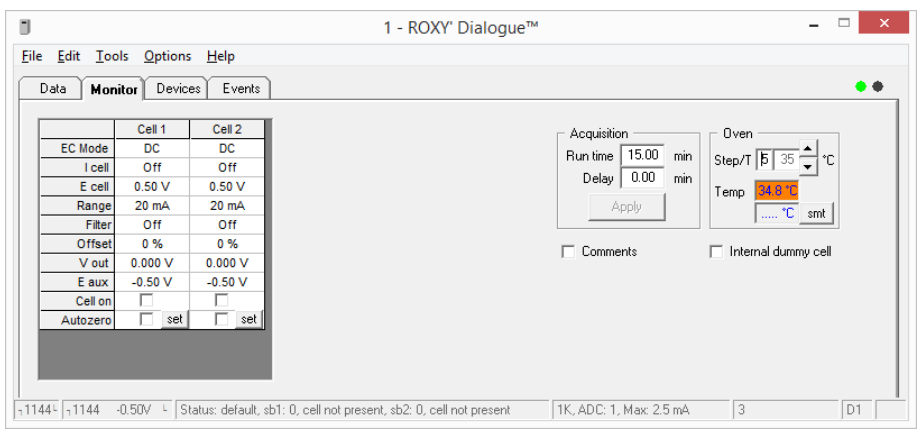

Fig. 9. Dialogue for ROXY. Cell control window.

| ⊑<br>Data | Monito     | Devices Ev     | vents        |             | 100 2000-V 02                        |             | •                                                |
|-----------|------------|----------------|--------------|-------------|--------------------------------------|-------------|--------------------------------------------------|
| Ever      | time [min] | parameter      | value        | dev/cell id | comment                              | ▲ Sort C    | Output A status                                  |
| 1         | 0.00       | Detection mode | 1 DC         | 00001       | Invokes 'cell off'                   | Add row     | inact. iact.<br>● 2 C 3 relav 1                  |
| 2         | 0.00       | Syr Flow Rate  | 10 uL/min    | Syr Pump    | This program is using the potential  |             |                                                  |
| 3         | 0.05       | Syr Pump       | Start infuse | Syr Pump    | range for GC electrode               | Delete row  | <ul> <li>C 10 aux1</li> <li>C 11 aux2</li> </ul> |
| 4         | 0.10       | Ecell DC       | 0.10         | 00001       | In case of use MD WE the potenti     | Clear       |                                                  |
| 5         | 0.50       | Cell on/off    | on           | 00001       | should be adjusted to higher value   | Start w run | Labahan Quatrant &                               |
| 6         | 1.00       | Ecell DC       | 0.20         | 00001       |                                      |             |                                                  |
| 7         | 1.50       | Ecell DC       | 0.30         | 00001       | Dead volume 15 uL                    |             |                                                  |
| 8         | 1.51       | Output A       | relay 1      | 00001       | Reminder: don't forget to set to ina | _           |                                                  |
| 9         | 1.55       | Output A       | inactive     | 00001       |                                      |             | 0                                                |

Fig. 10. Dialogue for ROXY. Events programming window.

The ROXY Potentiostat in ROXY EC/LC system is controlled by Clarity software (Fig.11). Programming of all functions of the potentiostat is performed in the Clarity: Main, Output and Time Table tabs of the Potentiostat control

window. The user defined programs are delivered with the Dialogue software for the ROXY EC/LC system. The phase I (oxidation of the substrate) and phase II (conjugation with any reactant) experiments are automated. A detailed explanation of the User Defined Programs is given in the appendix of application note 210.002A ROXY<sup>™</sup> EC/LC system – user defined programs for AS110.

| Method Setup Phase_01_reactorOFF                                                                                                    | X          |
|----------------------------------------------------------------------------------------------------|------------|
| Select Detector ReactorCell 🔽 🔽 Enabled                                                                                                    |            |
| ROXY Potentiostat Detector Method Main Output Time Table                                                                                                    | Det Status |
| Image: Cell On       Mode       DC       Sensor       Rate       ID       Image: Cell       0.8       [V]                                                                                        |            |
| Status     Demo Mode : Not Ready (Cell off, Method has not been sent)       Event Table     AS       LC Gradient     Measurement       Acquisition     Integration       Calculation     Advance | From Det   |

Fig. 11. Clarity software. The potentiostat control window.

## **Events and time files**

#### Introduction

Running an Events table (time file) enables a time-based, automated and full parametric control of the analysis. This is particularly useful when during a run or between runs settings have to be changed such as the sensitivity, auto zero or control of external equipment (i.e. trigger to start integration software etc.). A time file contains a series of data lines (maximum of 50) in which the settings of the ROXY Potentiostat can be changed with 0.01 min (0.6 s) time resolution.

| т | i | m | е |   | = | 1 | 1 | 2 |   | 3 | 3 |   |   |   |   |   |   |   |   |   |   |   |   | i | d | = | 0 | 0 | 0 | 0 | 1 |   | Ρ | R | 0 | G |
|---|---|---|---|---|---|---|---|---|---|---|---|---|---|---|---|---|---|---|---|---|---|---|---|---|---|---|---|---|---|---|---|---|---|---|---|---|
| R | а | n | g | е | = | 5 | 0 | n | А |   |   | Е | с |   |   | = | + | 0 |   | 8 | 0 | v |   | А | z | е | r | о | = | Ν | 0 | т |   |   | 4 | 9 |
| F | i | I | t |   | = | 0 | 0 | 2 | н | z | L | 0 | u | t | р | = | 0 | 1 | 1 | 0 |   |   |   | 0 | f | f | s |   | = | + | 1 | 0 | % |   |   |   |
|   | Ρ | R | Е | V |   |   |   | A | D | D |   |   |   |   |   | D | Е | L |   |   |   | s | С | R | 0 | L | L |   | Е | Ν | D | С | Y | С | L | Е |

Fig. 12. Programming a time file using the 'PROG' screen.

The time file is made using the 'PROG' screen. Programmable parameters comprise cell potential, range, auto zero, offset, filter, board id, electrically actuated injector (if present) and the ROXY Potentiostat output contacts to control the status of external equipment.

| Table II. A time file | used for offset | programming a | t 5.00 min. |
|-----------------------|-----------------|---------------|-------------|

| time  | range  | filter    | Valve       | auto | output | offset | E cell | id    |
|-------|--------|-----------|-------------|------|--------|--------|--------|-------|
|       |        |           |             | zero |        |        |        |       |
| 00.00 | 1 nA   | 0.5 Hz    | Load        | not  | 0000   | 00%    | 0.80 V | 00001 |
| 00.02 | 1 nA   | 0.5 Hz    | Load        | set  | 0000   | 00%    | 0.80 V | 00001 |
| 05.00 | 1 nA   | 0.5 Hz    | Load        | not  | 0000   | -30%   | 0.80 V | 00001 |
| 05.02 | 1 nA   | 0.5 Hz    | Load        | set  | 0000   | -30%   | 0.80 V | 00001 |
| 14.96 | 1 nA   | 0.5 Hz    | Load        | not  | 0000   | 00%    | 0.80 V | 00001 |
| 14.98 | 1 nA   | 0.5 Hz    | Load        | set  | 0000   | 00%    | 0.80 V | 00001 |
| 15.00 | EndCyc | leTime (e | end of run) |      |        |        |        |       |

#### Step by step example

In this step-by-step guide the example from Table II will be programmed. The data acquisition software controls the potentiostat, and the autosampler. There is no external valve connected to the 'C' or 'B' on the rear panel of the potentiostat. For some reason, a user wants to give an -30% offset after t=5.00 min.

Go from MAIN, DC SETUP to DC STAT screen to see if the cell is ON or not. Set the cell to the desired status and return to DC SETUP. From the DC SETUP screen select 'EVENTS'.

In the EVENTS SETUP screen, select file number 'File = 1', actual cell potential 'Ec = 0.80 V', and the number of cycles 'Cycles = 1'. Vout and Ic show the actual cell current and output signal. In DC mode file nr. 1..5 is available, in PULSE mode file 6..9.

| Vout   | = + 0 . 0 5 7 V |      |   |         | EVENTS |
|--------|-----------------|------|---|---------|--------|
| File   | = 1             | Temp | = | 3 0 ° C | SETUP  |
| Cycles | = 8 9 9         |      |   |         |        |
| PREV   |                 | RUN  |   |         | NEXT   |

Press PROG to enter the PROG screen. Before programming, first the contents of file 1 is checked to make sure that the file is not already in use. Press SCROLL to see the contents of the file. If the file is still relevant and contains timed events, another file can be selected in the EVENTS SETUP screen. If the file contains data that are no longer used, the contents of the file can be erased. Scroll to Time = 0.00 min and press DEL. Answer 'Yes' to the question:

```
Delete timefile ?
YES NO
```

Programming the time file is done by entering all parameters for Time = 0.00 and pressing ADD. This is repeated for each time line in Table II.

| т | i | m | е |   | = | 1 | 1 | 2 |   | 3 | 3 | _ |   |   |   |   |   |   |   |   |   |   |   | i | d | = | 0 | 0 | 0 | 0 | 1 |   | Ρ | R | 0 | G |
|---|---|---|---|---|---|---|---|---|---|---|---|---|---|---|---|---|---|---|---|---|---|---|---|---|---|---|---|---|---|---|---|---|---|---|---|---|
| R | а | n | g | е | = | 5 | 0 | n | A | - |   | Е | с |   |   | = | + | 0 |   | 8 | 0 | V |   | А | z | е | r | о | = | Ν | 0 | т |   |   | 4 | 9 |
| F | i | I | t |   | = | 0 | 0 | 2 | н | z |   | 0 | u | t | р | = | 0 | 1 | 1 | 0 |   |   |   | 0 | f | f | s |   | = | + | 1 | 0 | % |   |   |   |
|   | Ρ | R | Е | v |   |   |   | А | D | D |   |   |   |   |   | D | Е | L |   |   |   | s | С | R | 0 | L | L |   | Е | Ν | D | С | Y | С | L | Е |

If a time already exists, a message appears "Overwrite time x.xx ?". Confirm this and continue programming by entering the new time with its corresponding settings. Note that in the example at Time = 14.96 min the % offset is set to 00% to prepare for the next run. An auto zero event is programmed 0.02 min later at Time = 14.98 min.

After entering all events, press PREV (or ENDCYCLE) to enter the EndCycle screen. Program the EndCycleTime. This time is always 0.01 min higher than the last programmed events.

To start the time file, select RUN from the EVENTS SETUP screen. The RUN screen appears and the system is waiting for a start command. This can be a keyboard command, or an external trigger (line 13 from connector A on the rear panel).

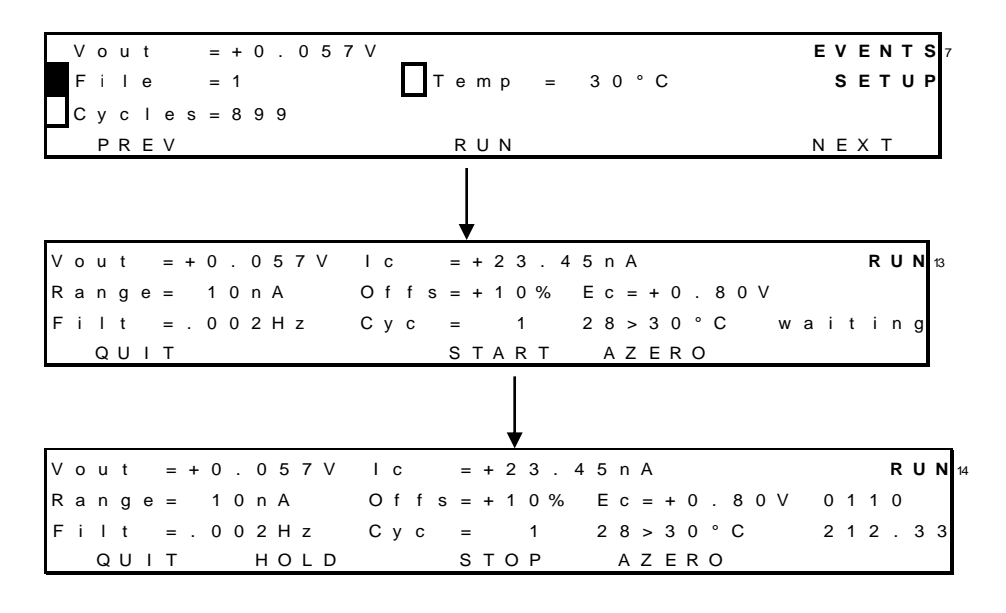

#### **Output events**

Connector A and B on the rear panel enable control of (or by) external equipment. Together with time files this supplies a powerful tool for development of automated methods.

#### Inject marker

A manual valve with position sensor can be connected to 'C' on the rear panel of the ROXY Potentiostat which enables the inject marker on connector B. The contact is high when the valve is in 'load' position, and low in the 'inject' position. It can be used to start the integration software when injection is done.

#### Overload

Activated when a overload occurs, see also page 50 for details.

12

#### Auto zero

Enables external activation of the auto zero command. This function is active only when the 'l-cell' is displayed.

#### To pos I, L

Forces the electrically actuated injector to position L (load) or I (inject).

#### Cell on, off

Switches on (off) the cell. This input command can be used for example to switch on and stabilize the cell early in the morning by means of a timer.

Table III. I/O contacts connector A.

| No.   | Name      | I/O | Function                                         |
|-------|-----------|-----|--------------------------------------------------|
| 1,2,3 | Relay 1   | Out | Contact between 1 (common) and 2 (default) or 3. |
|       |           |     | Activated by time file Outp 0100                 |
| 4,5,6 | Relay 2   | Out | Contact between 4 (common) and 5 (default) or 6. |
|       |           |     | Activated by time file Outp 1000                 |
| 7     | Cell on   | In  | Trigger to switch on cell                        |
| 8     | Reset     | In  | Resets a running time file                       |
| 9     | Overload  | Out | Active when overload occurs ('out of range')     |
| 10    | AUX1      | Out | Free programmable TTL output                     |
|       |           |     | Activated by time file Outp 0001                 |
| 11    | AUX2      | Out | Free programmable TTL output                     |
|       |           |     | Activated by time file Outp 0010                 |
| 12    | Cell off  | In  | Trigger to switch off cell                       |
| 13    | Start     | In  | Starts a time file                               |
| 14    | Auto zero | In  | Auto zero command, always accessible when 'I-    |
|       |           |     | cell' is in display                              |
| 15    | Common    |     | Ground                                           |

Outputs 7, 8,12,13 and 14 are level triggered. When active, output status 9, 10 and 11 is low (default is high).

| No.    | Name            | I/O | Function                                      |
|--------|-----------------|-----|-----------------------------------------------|
| 1 - 3  | Common          |     | Ground                                        |
| 4      | Free TTL input  | In  |                                               |
| 5      | Mark            | In  | Baseline spike of 10% FS, duration: 0.1 s     |
| 6      | Status I        | In  | Status read of electric valve, pos B (inject) |
| 7      | Status L        | In  | Status read of electric valve, pos A (load)   |
| 8 - 11 | Common          |     | Ground                                        |
| 12     | Free TTL output | Out |                                               |
| 13     | Inject marker   | Out | In combination with manual valve              |
|        |                 |     | connected to connector C, high: 'load',       |
|        |                 |     | low: 'inject'.                                |
| 14     | To I            | Out | Forces electric injector to "inject"          |
| 15     | To L            | Out | Forces electric injector to "load"            |

Table IV. I/O contacts connector B.

Outputs 4 – 7, 12, 14 and 15 are level triggered.

**Level triggered TTL input**: contacts require a minimum TTL-low pulse duration of 100 ms. If multiple activations are required the next pulse should be given after 100 ms TTL high. When the input is kept low, only one activation will occur.

TTL output: default = high (5 Volt)

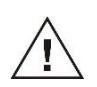

The manufacturer will not accept any liability for damage, direct or indirect, caused by connecting this instrument to devices that do not meet the relevant safety standards

### Optimization of working potential

#### Introduction

A current - voltage (I/E) relationship (Electrochemical Detection), or voltammogram (ROXY applications), characterizes an analyte. It gives information on the optimum working potential, which can be used to improve detection sensitivity and selectivity or REDOX products formation. There are several ways to obtain a voltammogram. A hydrodynamic voltammogram is obtained in the DC mode by running several chromatograms at different working potentials. Both peak height and background current are plotted against the working potential. The hydrodynamic voltammogram can be acquired with ROXY EC/LC system with automated sample oxidation, separation of the products and MS detection. A scanning voltammogram is obtained in the so-called scan mode of the ROXY Potentiostat: the voltage runs between two pre-set values and the current is measured. Hydrodynamic and scanning voltammetry are common methods to obtain the optimized potential for a target compound in EC/LC/MS or EC/MS when a mass spectrometer is used as a detector. A MS Voltammogram can be obtained also in DC mode by ramping the WE electrode potential within required range. All operational modes of the ROXY Potentiostat are programmable in the Dialogue (events table). A MS voltammogram can be visualized in a 3-D or 2-D plots. Information about MS voltammogram acquisition can be found in the Dialogue for ROXY<sup>™</sup> EC system User guide (p/n 210.7017). Optimization of the working potential and the construction of a hydrodynamic and scanning voltammogram using ROXY Potentiostat keyboard are described below.

#### **Electrochemical reactions**

In an electrochemical reactor a reaction of the analyte at an electrode surface occurs. For electrochemically active compounds, the potential between reference electrode (REF) and working electrode (WE) determines the reactivity of the analyte at the WE. The potential difference supplies the energy level needed to initiate or enhance the electrochemical reaction. Different analytes may have different oxidation or reduction potentials.

Fig. 13. Oxidation/reduction reaction of norepinephrine.

The mechanism of the REDOX reactions is the same for the ROXY applications. The potential is the reactions driving force, but the mass spectrometry (MS) is applied for the oxidation or reduction products detection. An example of an electrochemical reaction is shown in Fig. 13, norepinephrine is converted into a quinone by oxidation at the WE. Two electrons are transferred at the WE resulting in an electrical current that is amplified by the controller. The norepinephrine and its quinone product itself will be detected in mass spectrometer in ROXY applications.

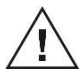

Because of the same nature of electrochemical reactions in electrochemical detection and ROXY applications with MS detection some details that are strictly related to the electrochemical detection are presented in the following paragraphs. The purpose of these fragments is to explain the processes occurring in the electrochemical cell.

#### Hydrodynamic and scanning voltammogram

A *hydrodynamic* voltammogram is constructed when the pure analyte is not available and separation over an analytical column is required. Simply, the analyte is separated over the column and detected in the electrochemical cell with different potentials applied. To construct hydrodynamic voltammogram the peak heights are plotted vs. the potential (Fig 14). Furthermore, under real chromatographic conditions reliable information about the S/N ratio is obtained. Additionally, the hydrodynamic voltammogram can be used to optimize potential when ROXY EC/LC system is used. The drug compound /xenobiotic isoxidized in the electrochemical cell to the appropriate metabolites/oxidation products, <u>prior to</u> the injection into the HPLC and the metabolites are detected in MS. When mass spectrometer is used as detector, the extracted ion chromatogram (EIC) representing m/z ratios (mass to charge) of specific metabolites will be plotted and the optimal potential can be estimated.

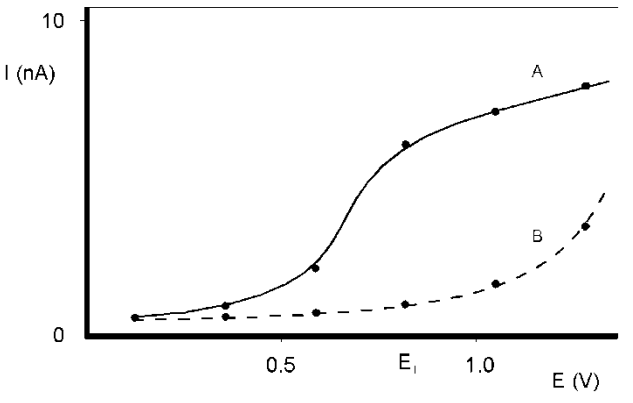

Fig. 14. Hydrodynamic voltammogram of norepinephrine (A) at a glassy carbon working electrode, and the current of the baseline (B). At  $E_1$  the electrochemical signal becomes diffusion limited (Example with ECD).

Example of hydrodynamic voltammogram is presented in the figure 14. As peak heights are used, the signal in Fig. 14, line A is only due to the analyte. An alternative for the chromatographic construction of an I/E relationship is the application of scanning voltammetry. The working potential runs between two pre-set values and the current is measured while the analyte is continuously flushed through the flow cell.

The signal in Fig. 15 (scanning voltammogram), line A is the sum of the analyte signal and the background signal. Subtracting both lines in Fig. 15 results in a similar I/E relationship as in Fig. 14, line A. It takes only a few minutes to construct a *scanning* voltammogram. This is an advantage, especially when a number of analytes have to be characterized. However, as the scan is obtained in flow injection analysis (FIA, without analytical column), it is a prerequisite to have the *pure* analyte dissolved in buffer. **Any contamination may lead to artifacts**. A blank scan of the buffer should be used to distinguish between solvent peaks and analyte peaks.

As can be seen in both Fig. 14 and Fig. 15, when the working potential is increased the electrochemical reaction is enhanced hence the signal increases. At a certain potential the I/E curve flattens. All analyte molecules that reach the working electrode are converted at such a high rate that the analyte supply becomes the limiting factor. At the working electrode surface a stagnant double layer exists, where molecular transport takes place by diffusion only. Therefore, the current at (and beyond) this potential is called the *diffusion limited current*.

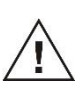

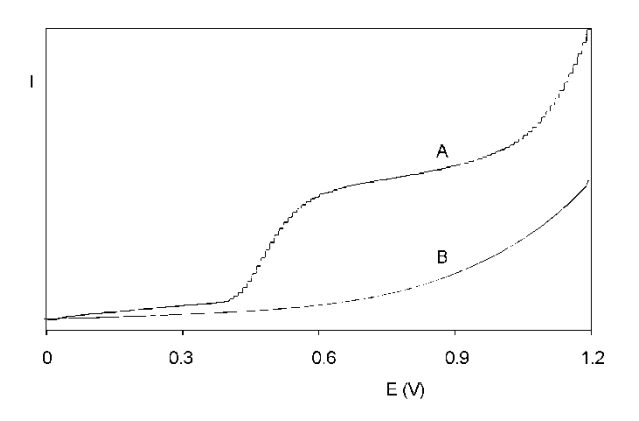

Fig. 15. Scanning voltammetry of 1.0  $\mu$ mol/l norepinephrine (A) at a glassy carbon working electrode, at a scan speed of 10 mV/s. Scan (B) is the blank solvent.(Example with ECD).

In practice the choice of the working potential is a compromise between sensitivity, selectivity and reproducibility or the yield in desired metabolite formation (in ROXY Ec applications). In the example of Fig. 14 a working potential (E<sub>1</sub>) of 0.8 V is chosen.

Scanning voltammetry can be also used in ROXY EC applications. With MS detection the I/E curves can be used only as supplementary data. Mass spectrometry allows the sample identification (determining the elemental composition, structure elucidation) and all ions having specific m/z ratios are plotted in the mass spectrum. Mass spectrometry data can be presented in form of mass chromatogram, e.g., the extracted ion chromatogram (EIC) in which a specific metabolites/oxidation products are monitored throughout the entire run, and a particular analyte's mass-to-charge ratios are plotted at every point during the analysis. The optimal potential can be estimated from EIC plots (Fig. 16).

With help of the figure 16, where EICs are presented , it is easy to estimate the potential range in which the desired metabolite will have the highest abundance. E.g., for metabolite at m/z 354 the best will be potential 300-400 mV, however to form the metabolites 326 and 299 the higher value of potential (1200 mV) should be applied. In figure 17 the different mass spectra represents the different conditions: no potential, 300 mV or 1200 mV, respectively. The mass spectra corresponds to the scanning voltammogram presented in the figure 17.

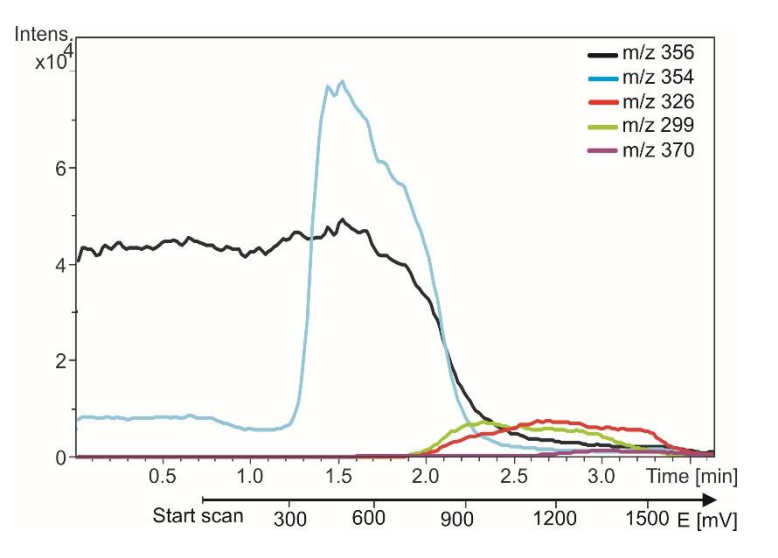

Fig. 16. Scanning voltammetry of 10  $\mu$ mol/l amodiaquine at a glassy carbon working electrode, at a scan speed of 10 mV/s. The m/z ratios of different metabolites of Amodiaquine are plotted (see legend).

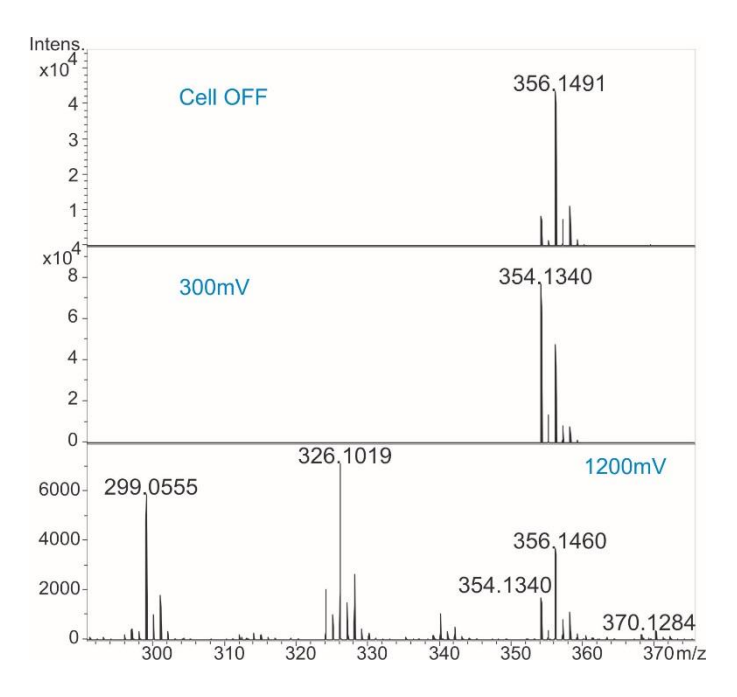

Fig. 17. Example of the mass spectra of 10  $\mu$ mol/l amodiaquine oxidized at a glassy carbon working electrode, at a scan speed of 10 mV/s.

#### Optimisation using a voltammogram

#### Electrochemical detection

Sometimes, when interfering peaks appear in the chromatogram, it is possible to optimize the method with regard to selectivity. If the interfering compound has a higher oxidation potential, a working potential is chosen that gives the best selectivity, i.e. the largest difference in peak height. In the example of Fig. 18 the selectivity for compound X is improved considerably by decreasing the potential to  $E_2$  or  $E_1$ . Obviously, if compound Y is the compound of interest, optimization of selectivity in this way is not possible and the chromatography has to be optimized.

Electrochemical detection differs from most other LC detection methods in that a reaction takes place in the detection cell. Due to reaction kinetics an increased temperature speeds up the oxidation/reduction reaction. However, this not only holds for the analyte but also for the background current and possible interferences. An elevated temperature will therefore not automatically lead to a better detection. A *constant* temperature is of paramount importance for a stable baseline and reproducible detection conditions.

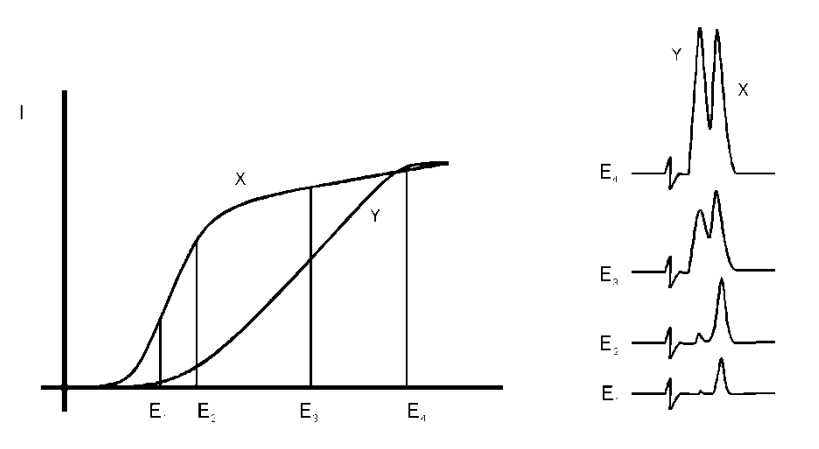

Fig. 18. Selectivity in LC-EC of compound X and Y is optimised by choosing the working potential with the largest difference in peak height.

Electrochemical reactions are pH sensitive (Fig. 19). For norepinephrine the I/E curve is shifted to a lower potential at higher pH. When the working potential is high ( $E_2$ ), and the signal is diffusion limited, an increase in pH will result only in a small increase of the peak height. When the working potential is lower ( $E_1$ ), and the signal is not diffusion limited, the signal will strongly increase at higher pH. In both cases the background current increases at a higher pH.

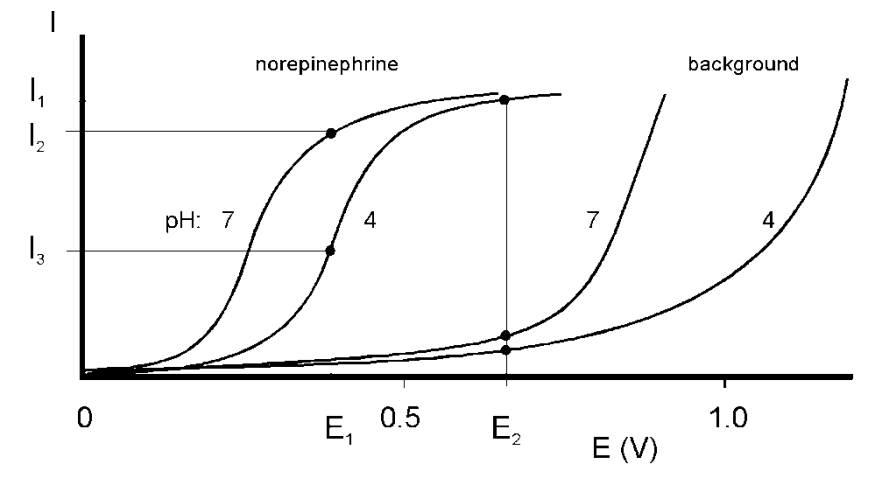

Fig. 19. At a higher pH the I/E curve of norepinephrine is shifted to the left.

Reaction kinetics predict that electrochemical detection is mass flow dependent. When the LC flow is stopped in LC-EC, the analyte will be oxidized completely and the signal decreases rapidly. This means that the flow rate not only affects temporal peak width and analysis time but also peak height. Also the background signal is sensitive towards fluctuations in the flow rate. Therefore, it is important to use a pulse-free solvent delivery system.

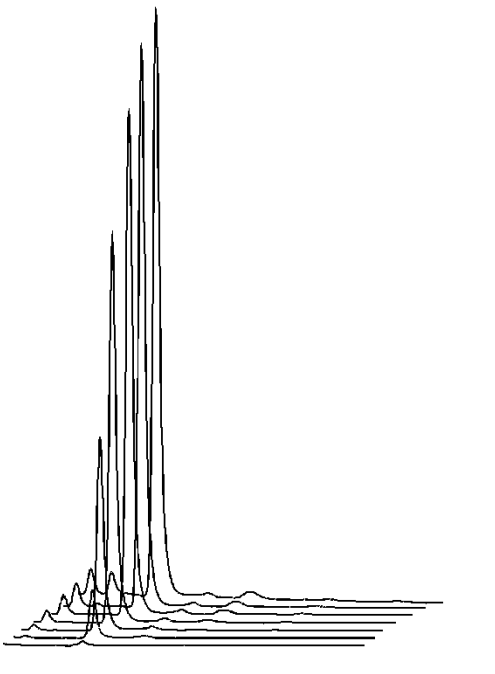

Fig. 20. Construction of a hydrodynamic voltammogram for norepinephrine. Chromatograms are obtained at cell potentials ranging from 1.0 V (back) to 0.4 V (front), with 100 mV steps.

#### On-line electrochemistry mass spectrometry

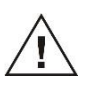

Information about potential optimization for ROXY EC system and the detailed background information about the supplied events files and relevant Dialogue settings are provided in the Dialogue<sup>™</sup> for ROXY<sup>™</sup> EC system (User guide; 210.7017).

ROXY EC system delivers the oxidative metabolic fingerprint of the molecule in a very short time. The acquired mass spectra can be presented in threedimensional plots, so-called MS voltammograms (Fig. 21). A MS voltammogram visualizes the ion abundance versus m/z as a function of applied potential to the electrochemical cell. With a mass voltammogram the optimal potential can be determined for electrochemical generation of the desired metabolite for further research, e.g., NMR.

In the figure 21, the 3-D MS voltammogram of amodiaquine is shown. To oxidized Amodiaquine to get dehydrogenated metabolite it is required to use lower (400mV) potential than to form to other metabolites (m/z 299 and 326) and in this case the potential should be ca. 1200mV. For each cell potential mass spectra are recorded and saved in separate data files.

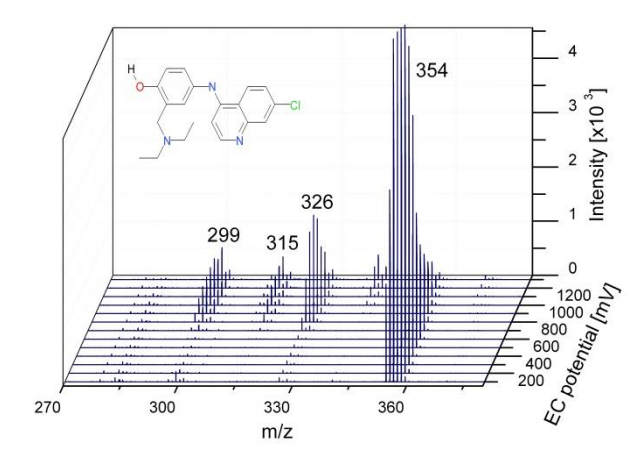

Fig. 21. 3-D MS Voltammogram of Amodiaquine. The plot is reconstructed from the separate mass spectra saved for each potential value.

Furthermore, the 2-D version of Voltammogram can be recorded and the data can be saved in one MS file, as presented in the figure 22. This plot can be quickly generated with any of MS software.

Both, 3-D and 2-D MS Voltammograms were acquired in the DC mode. The Dialogue controls the syringe pump, the potentiostat and triggers the acquisition of mass spectra at the designated cell potentials.

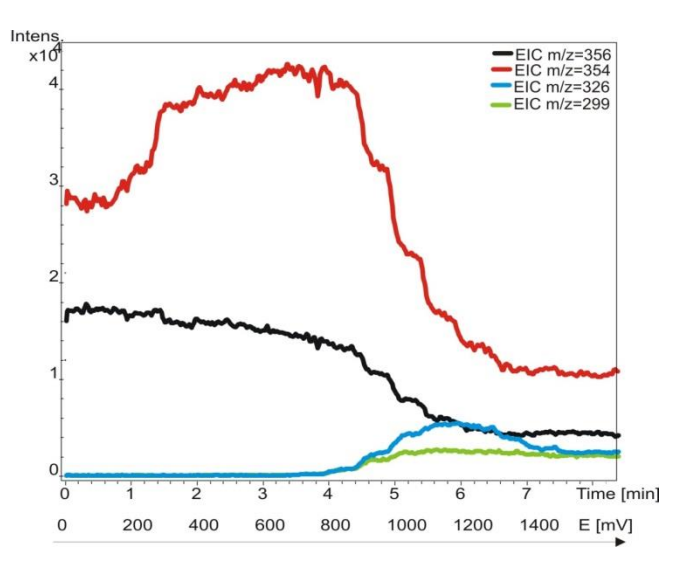

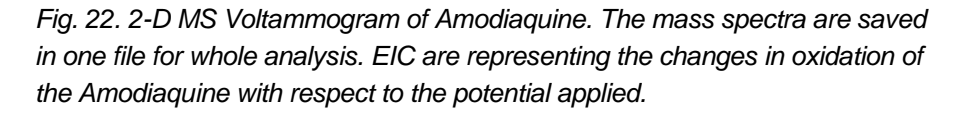

#### Construction of a hydrodynamic voltammogram

Before a hydrodynamic voltammogram can be obtained, the chromatographic conditions should be optimized. Then the following steps are taken:

A solution of the analyte at a concentration between 1 - 100  $\mu mol/l,$  is prepared in mobile phase.

The electrochemical potentiostat is stabilized in the DC mode at a high potential. After stabilization the background current is read from the display of the potentiostat (I-cell) and the noise is measured.

The run is started by injecting the compound. When at the high working potential no signal is obtained, it may be concluded that the compound is not electrochemically active. In such a case derivatization of the compound may be an option.

If a peak is measured, the working potential is decreased by 50 or 100 mV and step 2 to 4 is repeated until the lowest potential setting (Fig. 20).

The peak heights and the background currents are plotted against the working potential (Fig. 14).

The working potential which gives the best sensitivity is obtained by plotting the signal-to-noise ratio against the working potential.

#### Construction of a scanning voltammogram

The scan mode is programmed in the 'SCAN SETUP' screen of the ROXY Potentiostat. Depending on the data acquisition software that is used and the experimental set-up, a full, half or continuous scan cycle can be chosen.

| E 1 = + 0 . 2 0 V | E 2 = + 1 . 2 0 V | S C A N 22        |
|-------------------|-------------------|-------------------|
| Range = 50µA      | SPD = 50mV/s      | S E T U P         |
| Offs = + 1 0 %    | Cyc=cont          | T e m p = 3 0 ° C |
| PREV              | C E L L = O F F   | NEXT              |

Fig. 23. Programming the scan mode in the 'SCAN SETUP' screen.

In the example of Fig. 15 and Fig. 24 a 'half' scan is used, sweeping the potential from for example 0.2 V to 1.2 V. A full scan would include the reverse scan, i.e. from 0.2 V to 1.2 V and back to 0.2 V. In the continuous mode the voltage is swept up and down between both potentials.

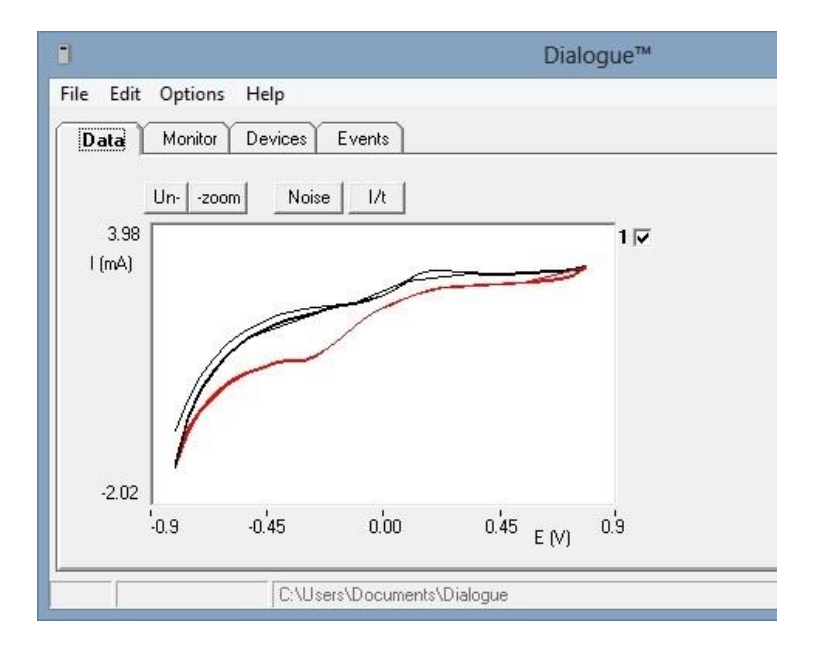

Fig. 24. A continuous scanning voltammogram in Dialogue software.

The voltammogram is recorded in the flow injection analysis (FIA) mode using a syringe pump to supply the substrate dissolved in solvent. The pure compound is dissolved at a concentration of ca. 10-100  $\mu$ mol/l.

The sampling frequency of the integrator is set at 1 Hz. This is the same frequency as the voltage steps during the scan. If a higher sampling frequency is chosen a typical stepwise pattern may appear.

In Dialogue, the scan parameters are set and 'applied', and the actual scan is started by starting a run. In the Data menu the graph can be displayed as current vs time (I/t), or current vs potential (I/E).

Control of the syringe pump is under the 'Devices' tab (see Dialogue manual).

| ٦                                                                                     |                                                                                | 1 - ROXY' Dialogue™                                                                                                    |
|---------------------------------------------------------------------------------------|--------------------------------------------------------------------------------|----------------------------------------------------------------------------------------------------|
| <u>File Edit To</u><br>Data Mo                                                        | ols <u>O</u> ptions                                                            | Help<br>Events                                                                                                    |
| EC Mode<br>I cell<br>E cell<br>Range<br>Filter<br>Offset<br>V out<br>E aux<br>Cell on | Cell 1<br>Scan<br>0 mA<br>0.20 V<br>20 mA<br>0 ff<br>0 %<br>0.000 V<br>-0.41 V | Cell 2       Acquisition       Over         1 - Device settings - cell 1         Scan         Output         Range       20 mA       FS         E1       0.20       E2       1.20         V       E       +200mV         Offset       0       %       Scan |
| Autozero                                                                              | +0 L St                                                                        | Data rate     1     Hz     Rate     50     mV/s     Apply       Read status     Close                                                                                                    |

## **Specifications ROXY Potentiostat**

#### **General specifications**

\*) Specifications marked with \* are only valid for the ROXY potentiostat high current version. For the previous model the max current range is  $200\mu$ A for all measurement modes. The noise specification of the previous model is < 2 pA under the specified measurement conditions.

| Power            | 110-240 VAC, 50/60 Hz, 260 VA, autosensing                 |
|------------------|------------------------------------------------------------|
| Operating modes  | DC, PAD and Scan                                           |
| Potential range  | between +4.90 and - 4.90 V in 10 mV increments             |
| Output           | between +1 and - 1 V or between +10 and -10 V (20 bit      |
|                  | D/A converter)                                             |
| Offset           | between +50% and - 50% of max. output voltage, 5%          |
|                  | steps                                                      |
| Event marker     | pulse of 10% of max. output                                |
| Auto zero        | triggered by keyboard, rear panel TTL input , or           |
|                  | RS232C control                                             |
| RS232C           | Full parametric instrument control, data acquisition at 1, |
|                  | 2, 5 and 10 Hz                                             |
| Injector sensor  | Starts system clock at injection                           |
| Oven             | height 37 cm, from 7°C above ambient to 45°C,              |
|                  | accuracy 0.5°C, stability 0.1°C; accommodates column       |
|                  | and flow cell(s)                                           |
| Diagnostics      | LCD screen, keyboard and noise (internal dummy cell)       |
| Service mode     | system settings & calibration parameters                   |
| Config mode      | menu for system customisation and optimisation             |
| Activation mode  | Potential steps E1 - E2, duration programmable             |
| Firmware         | upgradeable via PC (RS232)                                 |
| Environmental    | operating temperature: 4 – 40 deg C, rel. humidity: 20 to  |
|                  | 80% non-condensing                                         |
| Second flow cell | Acquisition and control of second flow cell (option)       |
| DC mode          |                                                            |
| Ranges           | 10 pA – 20 mA* in 1, 2, 5 steps                            |
| Filter (cut off) | 0.5 – 0.01 Hz in 1, 2, 5 steps                             |
| Noise            | better than 4 pA* with a dummy cell (load of 300 MOhm      |
|                  | and 0.5 uF) with filter off, Ec +800mV and temperature     |
|                  | of 35 °C.                                                  |

#### PULSE mode

| Range<br>Filter (cut off)<br>Pulse times | 10 nA – 20 mA* in 1, 2, 5 steps<br>0.5 – 0.01 Hz in 1, 2, 5 steps<br>t1: 100 - 2000 ms; t2: 0 - 2000 ms; t3: 0 - 2000 ms in<br>10 ms steps |
|------------------------------------------|----------------------------------------------------------------------------------------------------|
| Sample times                             | 20 ms - (t1 - 60 ms), with 20 ms increments                                                                                                |
| SCAN mode                                |                                                                                                    |
| Range<br>Scan rate<br>Cycle              | 10 nA – 20 mA* in 1, 2, 5 steps<br>1 - 50 mV/s in 1, 2, 5 steps<br>half, full or continuous                                                |

#### **Events**

DC mode (5 files) and pulse mode (4 files), end cycle time, number of cycles and oven temperature. Time-based control of 50 time points as to range, filter, output contacts (2 TTL, 2 relays), auto zero, offset, valve position (if present), and E-cell.

#### **Rear panel I/O connections**

Mains, Output, 2 Connectors 15 pins (A, B), manual valve (C), RS232C connector

#### **Physical specifications**

| Dimensions | 44 (D) x 22 (W) x 44 (H) cm = 17.3" (D) x 8.7" (W) x |
|------------|------------------------------------------------------|
|            | 17.3" (H)                                            |
| Weight     | 14 kg without flow cell and column                   |

#### **Electrochemical cells**

Working volume determined by spacer thickness and WE diameter

#### ReactorCell

| Spacers              | 50 or 100 µm, stackable                                                       |
|----------------------|-------------------------------------------------------------------------------|
| WE diameters         | 8 mm                                                                          |
| Cell volume          | 0.75 μl                                                                       |
| WE electrodes        | Glassy carbon, Magic Diamond <sup>™</sup> , gold, platinum, silver and copper |
| Reference electrodes | salt-bridge Ag/AgCl; in-situ Ag/AgCl (ISAAC);<br>HyREF™                       |
| Auxiliary electrode  | Graphite                                                                      |
| Wetted materials     | PCTFE, FEP, 316-SS, Viton, Ag, AgCI and WE                                    |
| Max. pressure        | 40 psi / 2.8 bar                                                              |

#### µ-PrepCell

| Spacers              | 50 or 100 µm, stackable                           |
|----------------------|---------------------------------------------------|
| WE diameters         | 12 x 30 mm                                        |
| Cell volume          | 12 µl minimum                                     |
| WE electrodes        | Glassy carbon, Magic Diamond <sup>™</sup>         |
| Reference electrodes | HyREF™                                            |
| Auxiliary electrode  | Titanium                                          |
| Wetted materials     | PCTFE, PEEK, Titanium, Viton, Palladium, and WE   |
| Max. pressure        | 25 bar (GC electrode), 50 bar (with MD electrode) |
|                      |                                                   |

#### C H A P T E R 7

## **Error messages**

Table V. Error messages.

| Error | Message                                 |
|-------|-----------------------------------------|
| 01    | Incompatible boot version               |
| 02    | Control board error                     |
| 03    | Sensor board x error (x = board number) |
| 04    | Firmware program error                  |
| 05    | Record error                            |
| 06    | Incompatible FW version                 |
| 07    | Incompatible FW                         |
| 08    | Control board FW erase failed           |
| 09    | Sensor board x                          |
| 10    | Upload checksum error.                  |
| 11    | Checksum error.                         |
| 12    | Temperature sensor 1 error.             |
| 13    | Disconnect flow cell x                  |
| 14    | Control board SRAM error.               |
| 15    | Sensor board x SRAM error .             |

Please contact your local supplier if one of the above errors occur. Furthermore the following messages can be displayed on the LCD screen during a measurement:

| Table | VI. | Messages. |
|-------|-----|-----------|
|-------|-----|-----------|

| Message         | Advice                                                |
|-----------------|-------------------------------------------------------|
| 01 Out of range | Output is either above +1.0V or below -1.0V.          |
|                 | Pressing AZERO may give an adequate read-out          |
|                 | again. If the message remains after pressing          |
|                 | AZERO, the autozero function is unable to             |
|                 | compensate the background cell current. Advice:       |
|                 | use a less sensitive range in the SETUP menu.         |
| 02 PAD overload | Charging current in pulse mode out of range.          |
|                 | Pressing AZERO may give an adequate read-out          |
|                 | again. If not, it is advisable to change the pulse    |
|                 | settings (increase t1) or use a less sensitive range. |

## **Rear panel**

#### Connectors A, B and C

For detailed information on the I/O contacts see page 34.

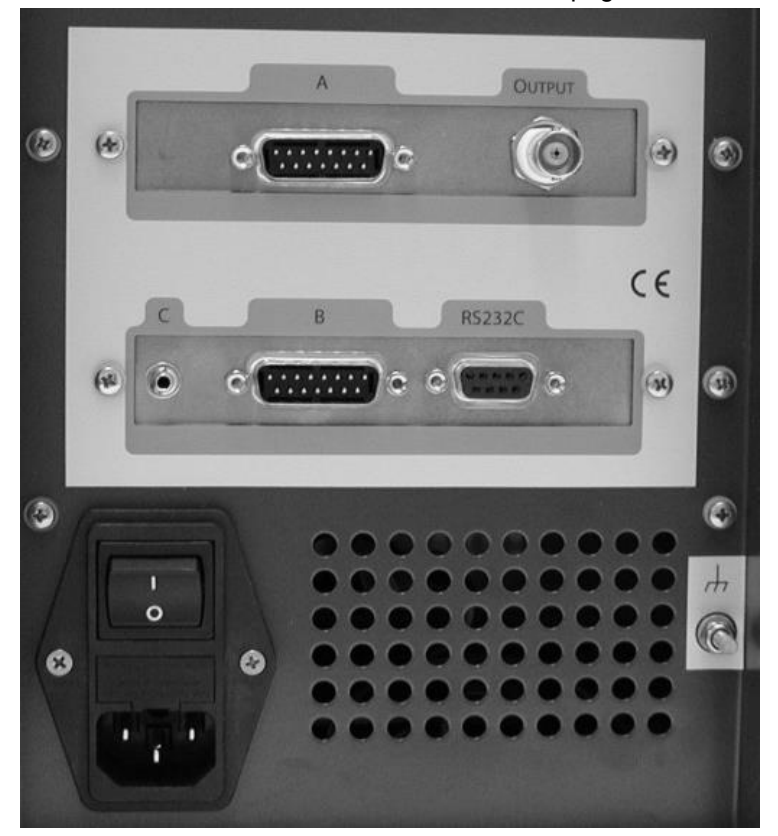

Fig. 25. ROXY Potentiostat rear panel.

#### **RS232C**

The RS232 interface provides full parametric control from a PC. Programmable parameters comprise cell potential, range, auto zero, offset, filter, electrical injector and control of ROXY Potentiostat output contacts for control of external equipment. During operation a remote screen is shown and the keyboard is locked. Keeping the PREV button (F1) pressed for 4 seconds disconnects from RS232 control and returns to MAIN.

| Vout  | = + 0 . 0 5 7 V | I c = + 2 3 . 4 5 n A                   | D C 1 25 |
|-------|-----------------|-----------------------------------------|----------|
| Range | = 50 n A        | E c = + 0 . 5 0 V                       | REMOTE   |
| Filt  | = . 0 0 2 H z   | $C \circ m p = o f f 2 5 > 3 0 \circ C$ |          |
| PRFV  |                 |                                         |          |

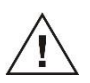

The manufacturer will not accept any liability for damage, direct or indirect, caused by connecting this instrument to devices that do not meet the relevant safety standards.

## **Troubleshooting guide**

#### No response, no product in MS

| Possible cause                     | Remedy                                                                                           |
|------------------------------------|--------------------------------------------------------------------------------------------------|
| No power                           | Check line voltage setting, plug in power cord                                                   |
| Power switch off                   | Turn this switch ON (at the rear panel)                                                          |
| Faulty fuse                        | Replace fuse                                                                                     |
| Cell disconnected, or switched off | Check connection                                                                                 |
| WE contact problem                 | uPrepcell: check the spring construction in the WE contact, should be flexible. If not: replace. |
| Air or gas bubbles in cell         | Read filling instructions, check for bubbles at the outlet                                       |
| Conditioning of WE                 | Follow conditioning instructions                                                                 |
| Fouled WE                          | Clean WE                                                                                         |

#### Saturation of output

| Possible cause             | Remedy                                                                                                    |
|----------------------------|----------------------------------------------------------------------------------------------------|
| Damaged REF                | Check with spare REF, replace if necessary                                                                                                    |
| Damaged WE                 | Replace cell block                                                                                                    |
| Cell incorrectly connected | Check connections (REF: black, WE: red, AUX: blue)                                                                                                    |
| Normal behaviour           | With high substrate concentrations it can be<br>normal behaviour. Check with solvent (without<br>substrate) if current is at expected value and<br>in scale. |

## **Dummy cell**

#### External dummy cell

A successful dummy cell test confirms that the controller, including the cell cable, functions properly. If the result of the noise measurement with the dummy cell is within specs, the controller is excluded in a troubleshooting procedure.

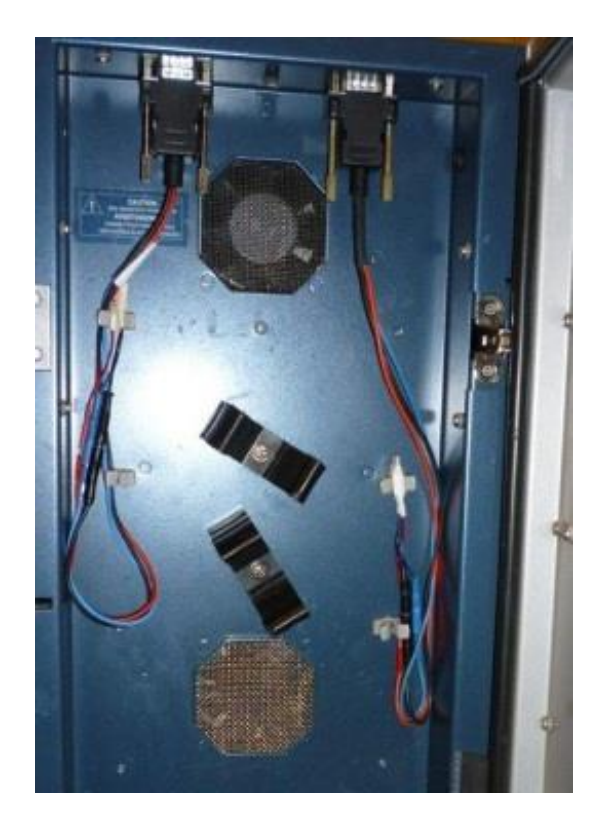

The dummy cell has a resistor (R) of 300 MOhm and a capacitor (C) of 0.47 uF in parallel. The current is measured at a working potential of 800 mV and will be about 2.67 nA (I = V/R). Slight differences as to this (ideal) value are due to the tolerance of the resistor.

The noise generated via the dummy should be less than 4 pA provided that the door is closed and the unit is stabilized.

Table VII. Dummy cell test settings.

| Parameter      | Setting                  |
|----------------|--------------------------|
| Cell potential | 800 mV                   |
| Cell current   | 2.67± 0.05 nA (read-out) |
| Oven           | 35 °C, stable            |
| Filter         | off (or as specified)    |
| Range          | 100 pA/V (or 1 nA/V)     |

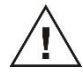

The results of the dummy test must be comparable with the test sheet supplied with your controller. If not, please consult your supplier.

#### Internal dummy cell

From the MAIN screen DIAG can be selected to enter the DIAG screen, followed by selecting NOISE. This activates a timer in the NOISE screen, and after 5 min stabilisation auto zero is activated and the dummy cell test is ready. Noise of the internal dummy cell can be measured at the output. As with the external dummy cell the noise should be better than 4 pA. Potentiostat settings in the NOISE screen are the same as in Table VII, with exception of the oven temperature. Temperature is switched off.

```
Please wait NOISE43
stabilizing cell current
time remaining 05:00
PREV
```

In the NOISE screen, the cell current is shown and the output voltage.

NOISE Vout = + 0.007V Ic = + 2.667nA PREV

## Potentiostat accessories

The electrochemical potentiostat is shipped together with a number of parts. The listing in Table below may not be complete, see check list of delivery for complete listing.

Table VIII. Accessories ROXY potentiostat.

| Part number | Component                       |
|-------------|---------------------------------|
| 250.0040    | External dummy flow cell        |
| 250.0107K   | Column clamp kit, 12 mm         |
| 250.0113    | Fuse 2.5 AT 250 V               |
| 250.0122    | RS232 cable                     |
| 250.0032E   | ROXY potentiostat trigger cable |
| 250.0128    | Output cable                    |
| 250.0116    | Mains cable (Europe)            |
| 250.0118    | Mains cable (USA)               |
| 250.0126    | D/R cell cable                  |
|             |                                 |

For these and other ROXY Potentiostat parts or flow cells contact your local supplier.

#### Grounding kit

For the ROXY potentiostat (pn) an optional grounding kit pn 250.0035 is available.

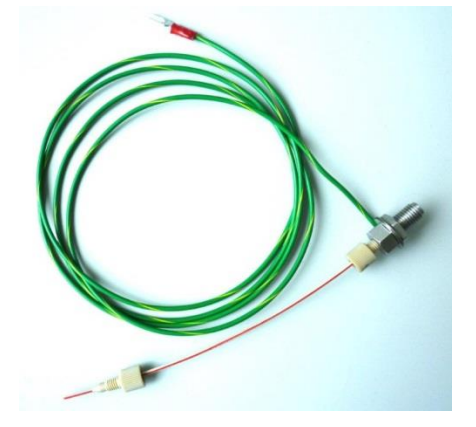

With a ROXY EC system (pn 210.0070) or ROXY EC/LC system (pn 210.0080C) this part is provided with the systems

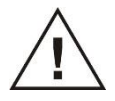

An ESI interface of an MS is usually operating at high voltages of typically 3 - 5 kV. In cases where the inlet of the ESI-MS is not grounded, the grounding kit (pn 250.0035) must be used. If not used it may lead to damage of the ROXY potentiostat.

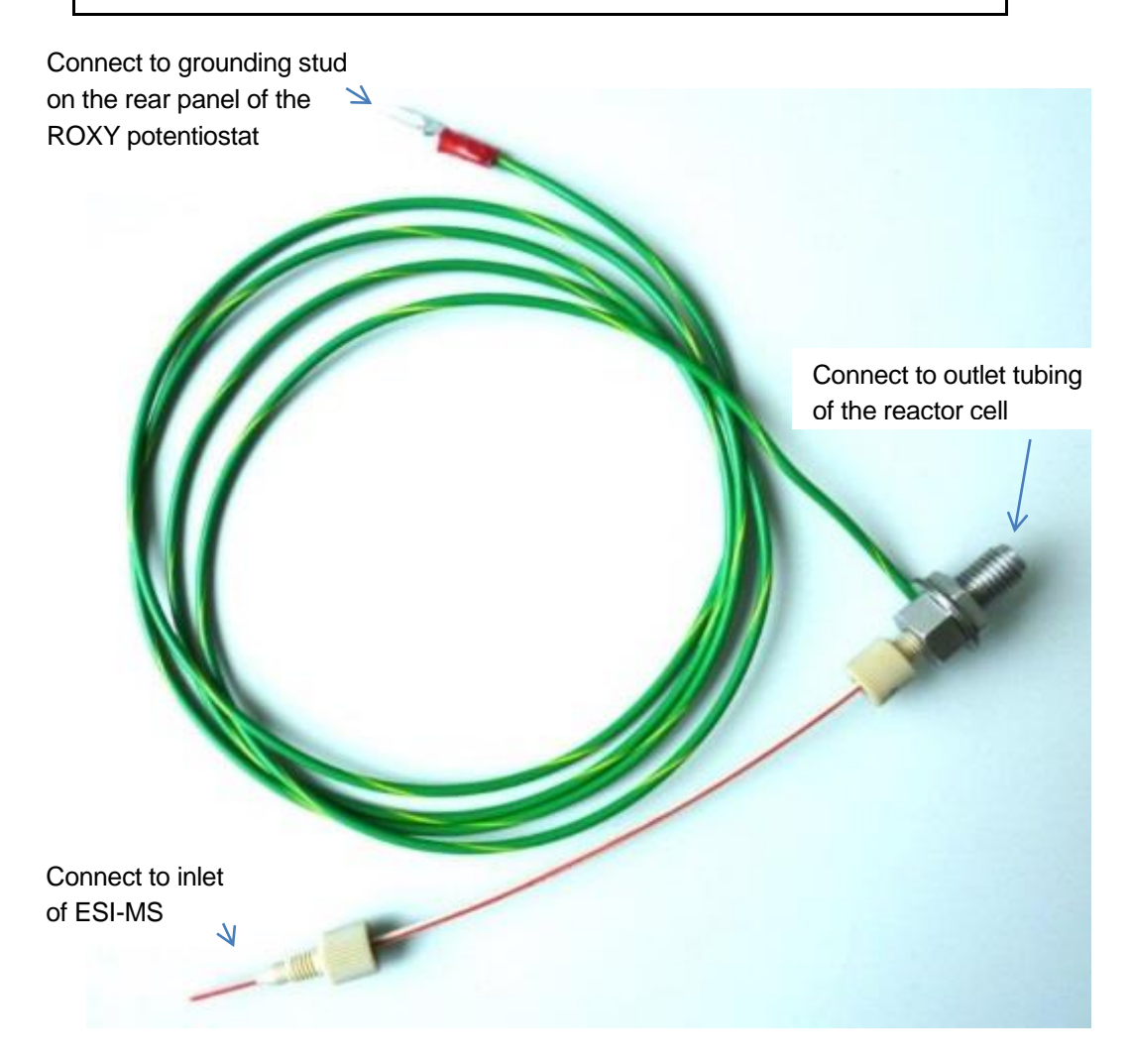

For detailed installation information please consult the relevant installation documentation of the ROXY EC or EC/LC system or contact Antec support.

## Index

Auto zero, I/O contact, 30 AUX1, I/O contact, 30 AUX2, I/O contact, 30 buttons ROXY keyboard, 15 Cell off, I/O contact, 30 Cell on (off), I/O contact, 30 cell on, I/O contact, 30 cleaning of detector, 14 Common, I/O contact, 30, 31 DC mode specifications, 41 dummy cell external, 49 internal, 50 dummy cell test, 49 E1, control, 21 E2, control, 21 electrochemical reaction, 33 error messages, 43 EVENTS example, 27 filter, 22 fuses replacement of, 5, 14 I/E relationship, 33 I/O contacts rear panel, 45 specifications, 30 Inject marker, I/O contact, 31 inject marker, trigger, 29 installation **ROXY**, 11 integrator connection of trigger, 29 keyboard ROXY, 15 maintenance cleaning of detector, 14

detector, 14 Mark, I/O contact, 31 messages, 43 noise, 38, 41 Overload, I/O contact, 30 passivation with nitric acid, 12 potential optimisation, 33 pulse mode specifications, 42 Relay 1, I/O contact, 30 Relay 2, I/O contact, 30 Reset, I/O contact, 30 RS232C, 45 S/N ratio, 38 safety practices, 5 scan mode example, 38 scanning voltammogram, 34 specifications, 42 service, 6 spare parts, 6 specifications ROXY, 41 Start, I/O contact, 30 Status I, I/O contact, 31 Status L, I/O contact, 31 t1, control, 24 timefile, 27 example, 27 To I, I/O contact, 31 To L, I/O contact, 31 to pos. I (L), I/O contact, 30 troubleshooting, 47 voltammogram construction, 34, 38 introduction, 33